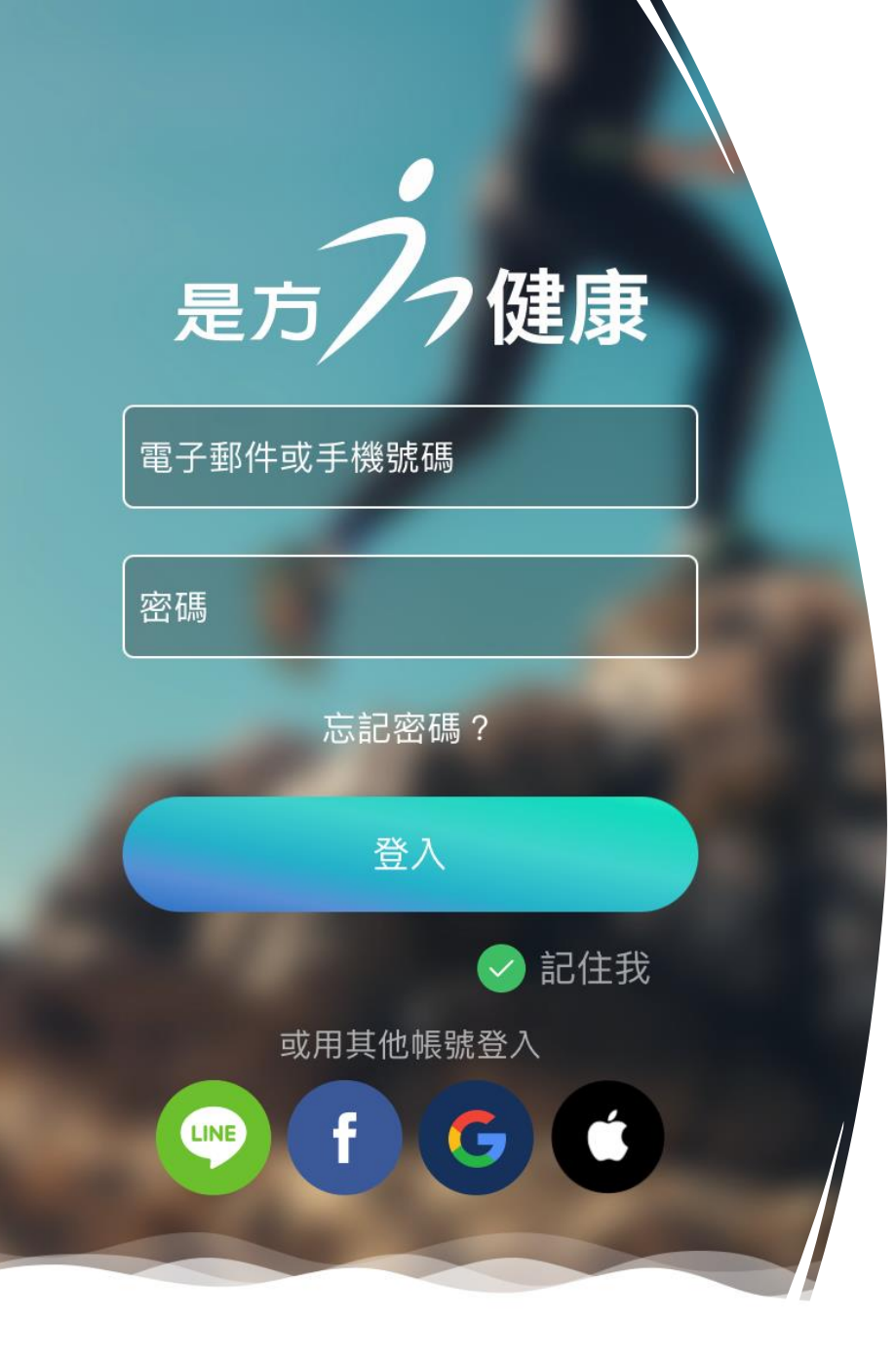

## 是方i健康APP 使用操作說明

#### 雲林全民健康運動年

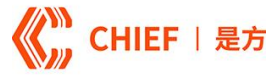

フ健康

是方

## 7號 是方i健康健康自主管理一把罩

|輕鬆掌握健康狀態|

歸戶「個人健康資訊」管理平台 智慧健康風險分析引擎動態預測 紅綠燈方式呈現個人健康狀態

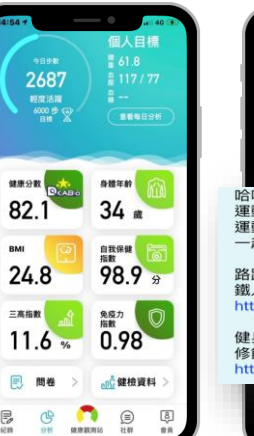

CHIEF | 是方

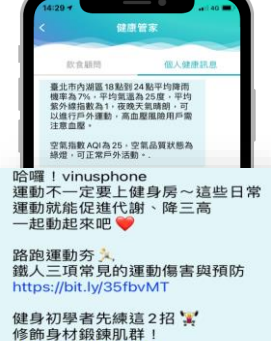

#### 健康管家訊息推播

結合天氣資訊、空氣品質指數 提供個人運動建議

ps://bit.ly/3lkX2oo

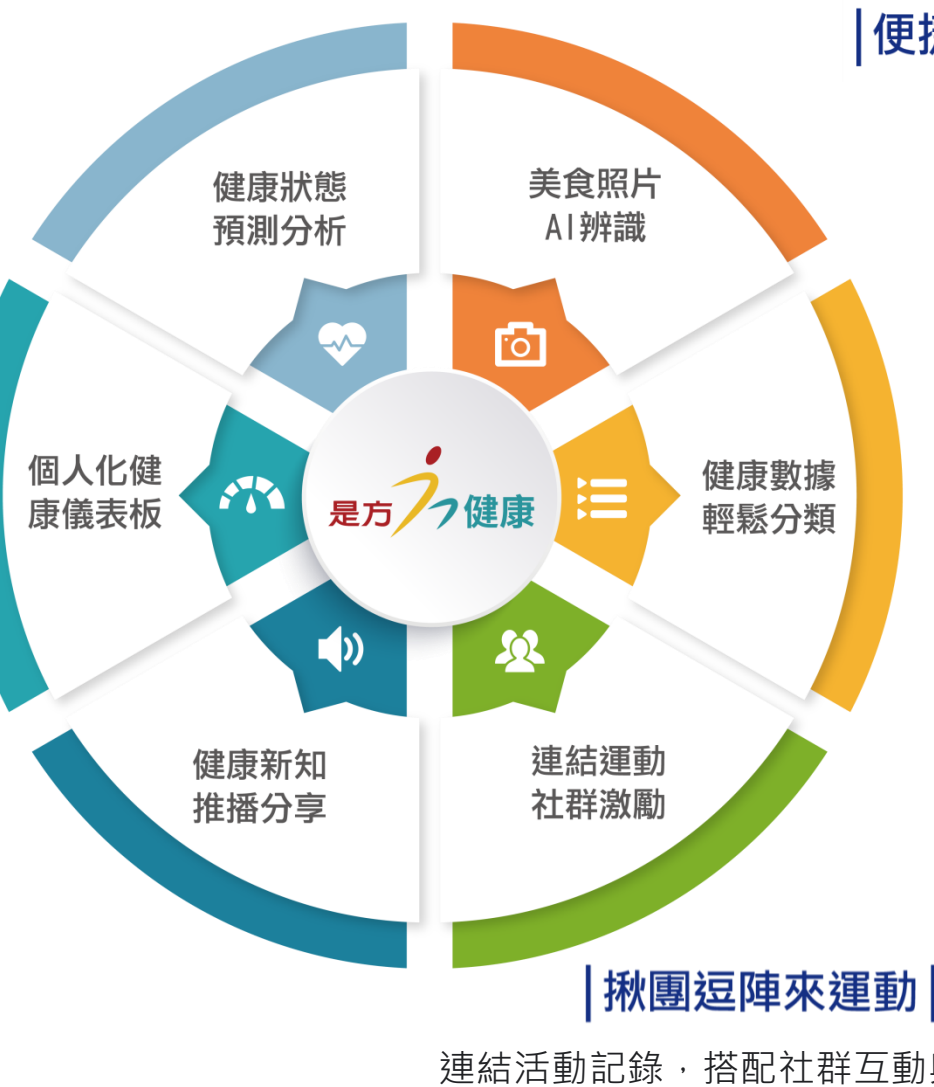

#### 便捷收集健康數據

Health Kit及Google Fit資料串接 智慧穿戴/量測裝置資料上傳 視覺影像辨識技術

搭配萬筆食物營養成分資料庫快速紀錄飲食

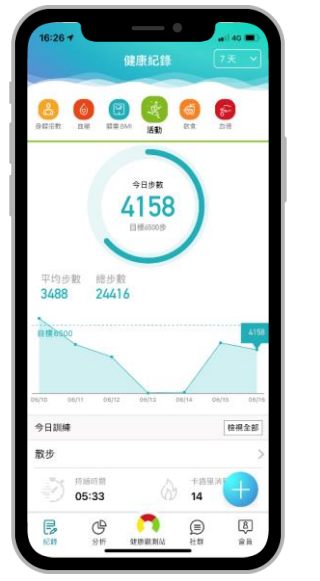

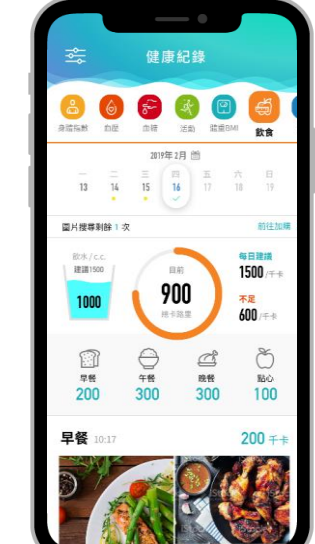

連結活動記錄,搭配社群互動與趣味 競賽,追求健康的過程也能玩的愉快

#### 

- 掃碼下載,會員採<u>手機號碼</u>註冊,輸入指定註冊推薦碼<u>YUNLIN</u>
- 完成每日任務、大會活動(步行、運動距離、運動次數), 即贈健康金幣
- 可連結雲林鄉親加入指定活動群組挑戰賽

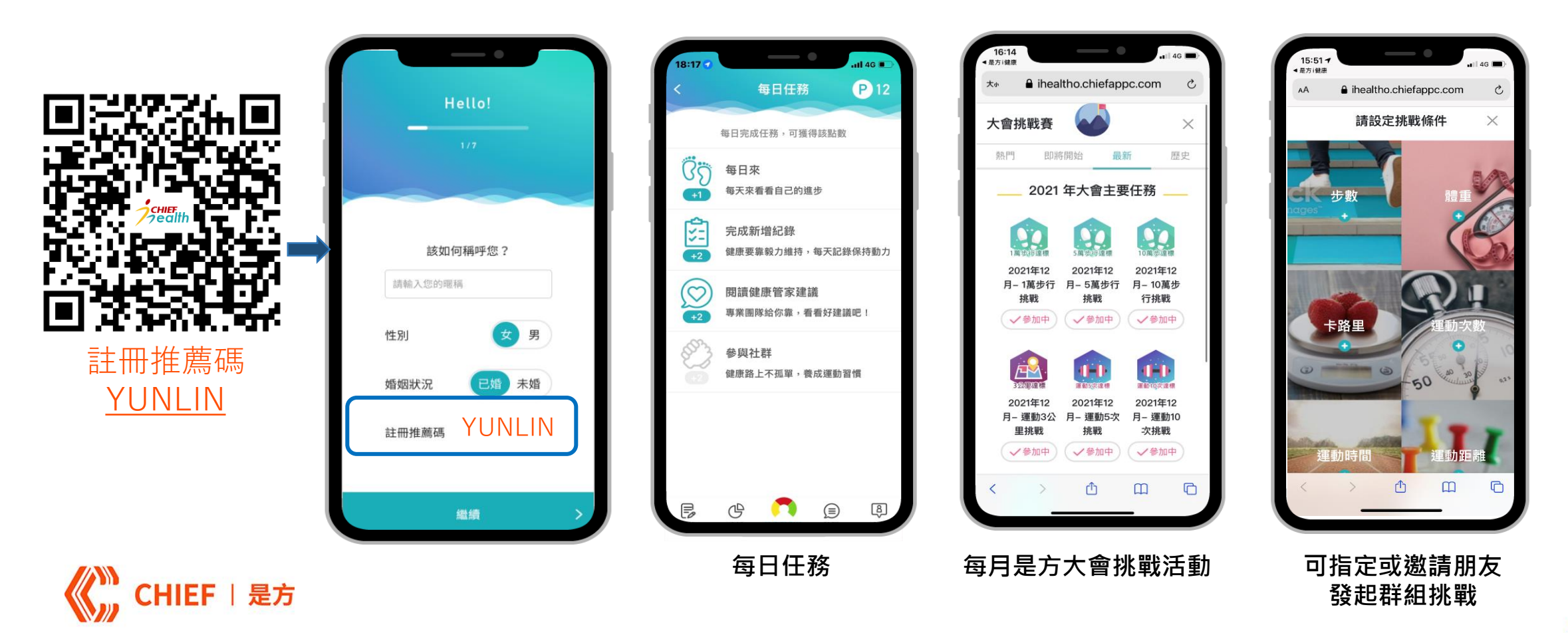

CHIEF | 是方

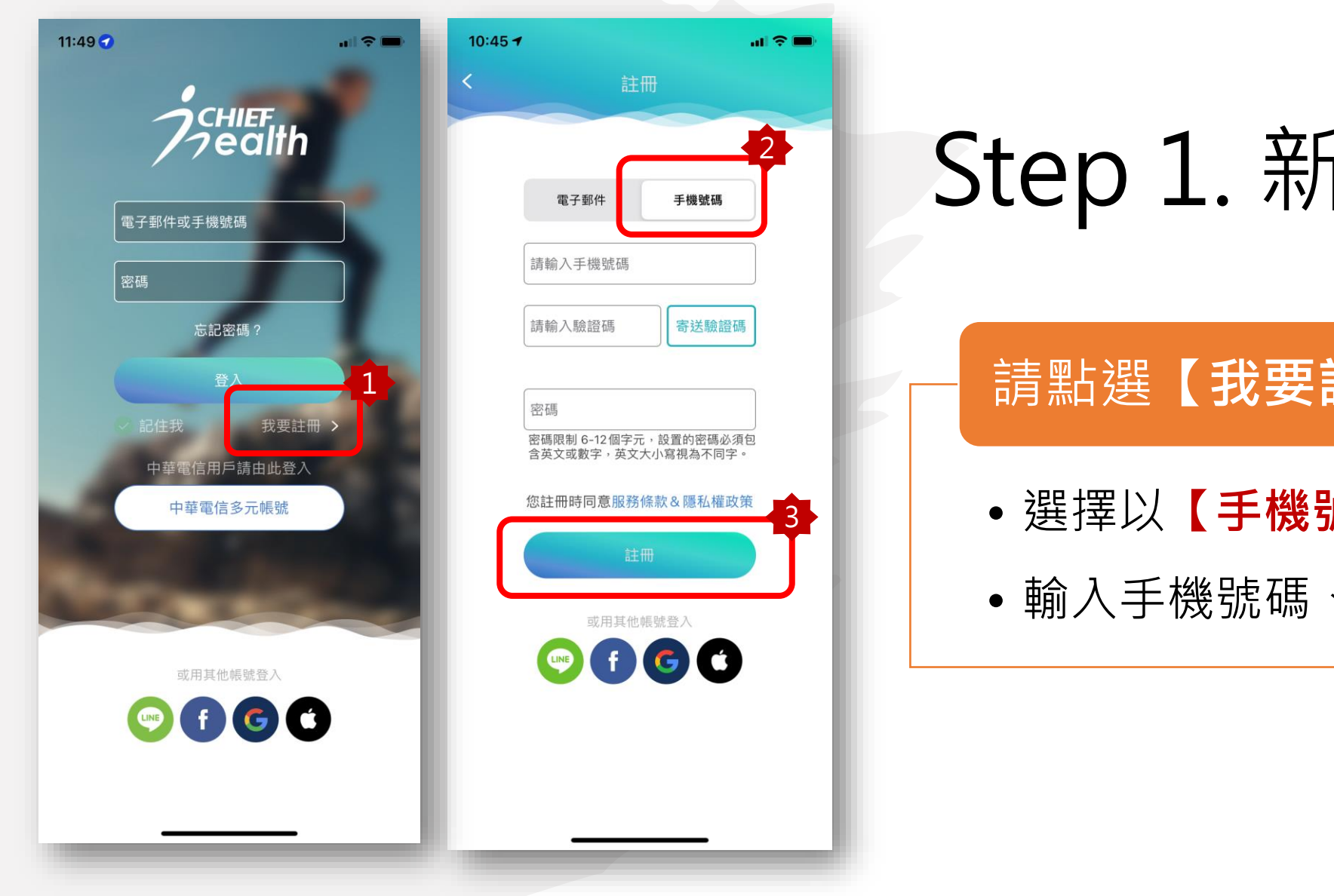

## Step 1. 新會員註冊

請點選【我要註冊】 按鈕

- 選擇以【**手機號碼**】註冊
- 輸入手機號碼、驗證碼與設定密碼

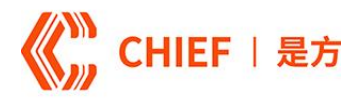

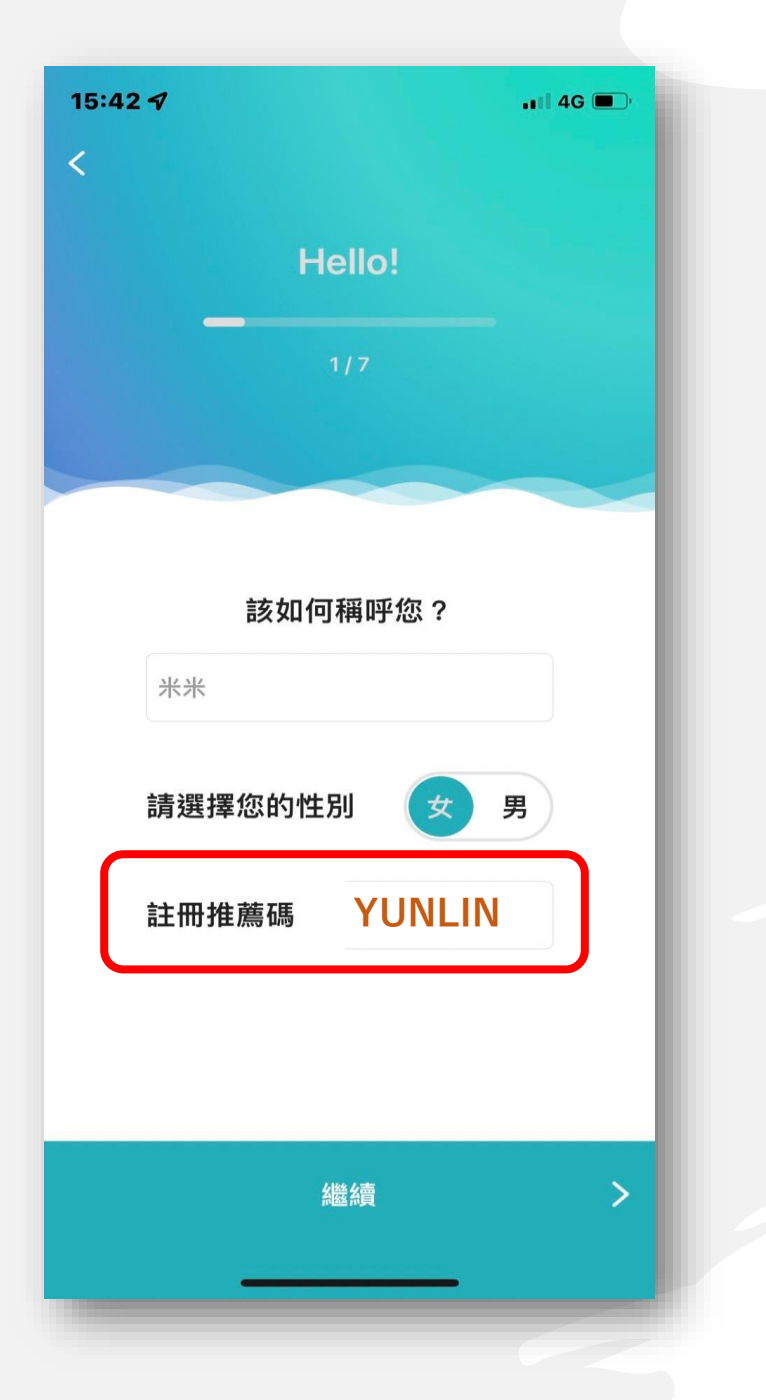

## Step 2. 七步驟完成註冊

#### 輸入指定註冊推薦碼:YUNLIN

 依步驟完成註冊資料填寫,包含: 1.會員暱稱、性別、註冊推薦碼 2.上傳個人照片 3. 選擇您的出生年月日 4.輸入身高、體重、腰圍 5.選擇您的飲食習慣 6.選擇您的活動強度 7.紀錄您的作息習慣

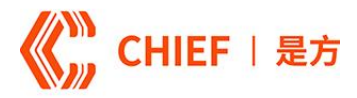

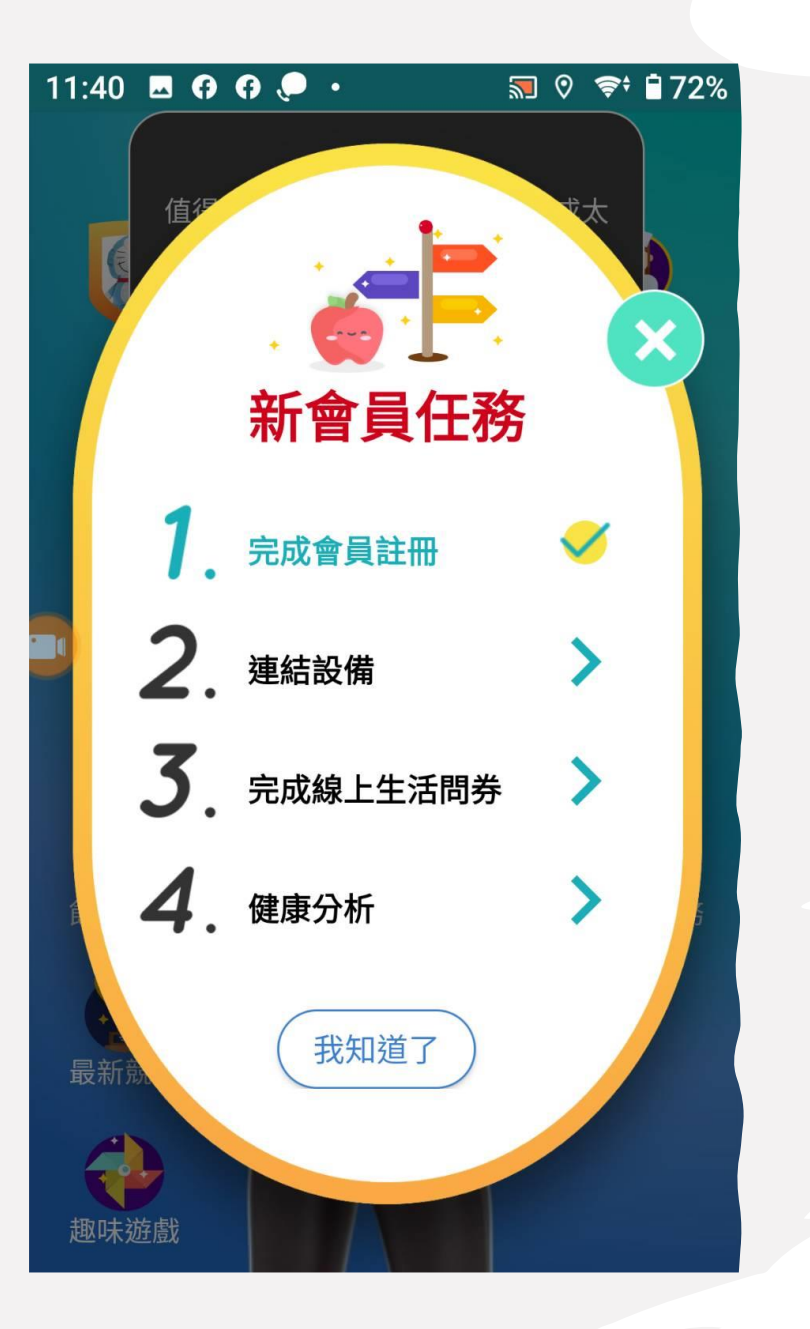

## Step 3. 新會員任務

#### 連結設備,自動上傳每日步數及健康數據

- 連結Health Kit / Google Fit (主動上傳:步數/運動/ 體重/血壓/血糖/睡眠)
- 連結Garmin穿戴手錶 (主動上傳:步數/運動/睡眠)
- 生理量測(Rossmax/FORA 藍芽量測設備)-量測後
   自動上傳:體重/血壓/血糖

#### 填寫線上生活問卷,取得健康分析結果

• BMI、身體年齡、自我保健指數等健康指數評估

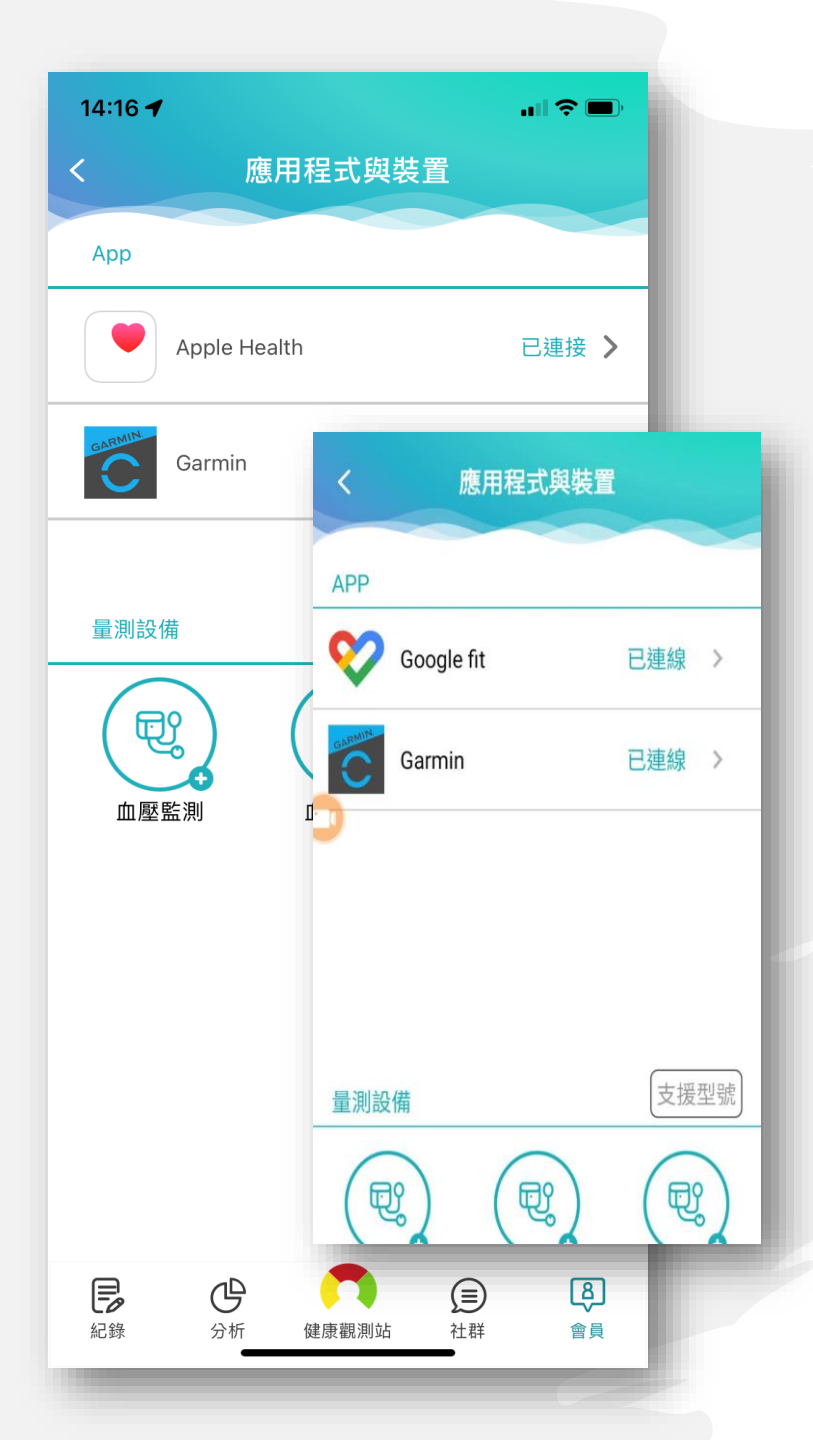

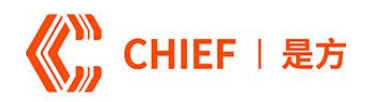

## Step3.1 連結設備-手機數據上傳

- 預設以Health Kit及Google Fit上傳為主
- ✓ APPLE 手機: Health Kit上傳健康活動記錄至是方i健康
- ✓安卓手機:使用Google Fit上傳健康活動記錄至是方i健康
- 可自動上傳數據:步數/體能訓練/體重/體脂肪率/血壓 /心率/血糖

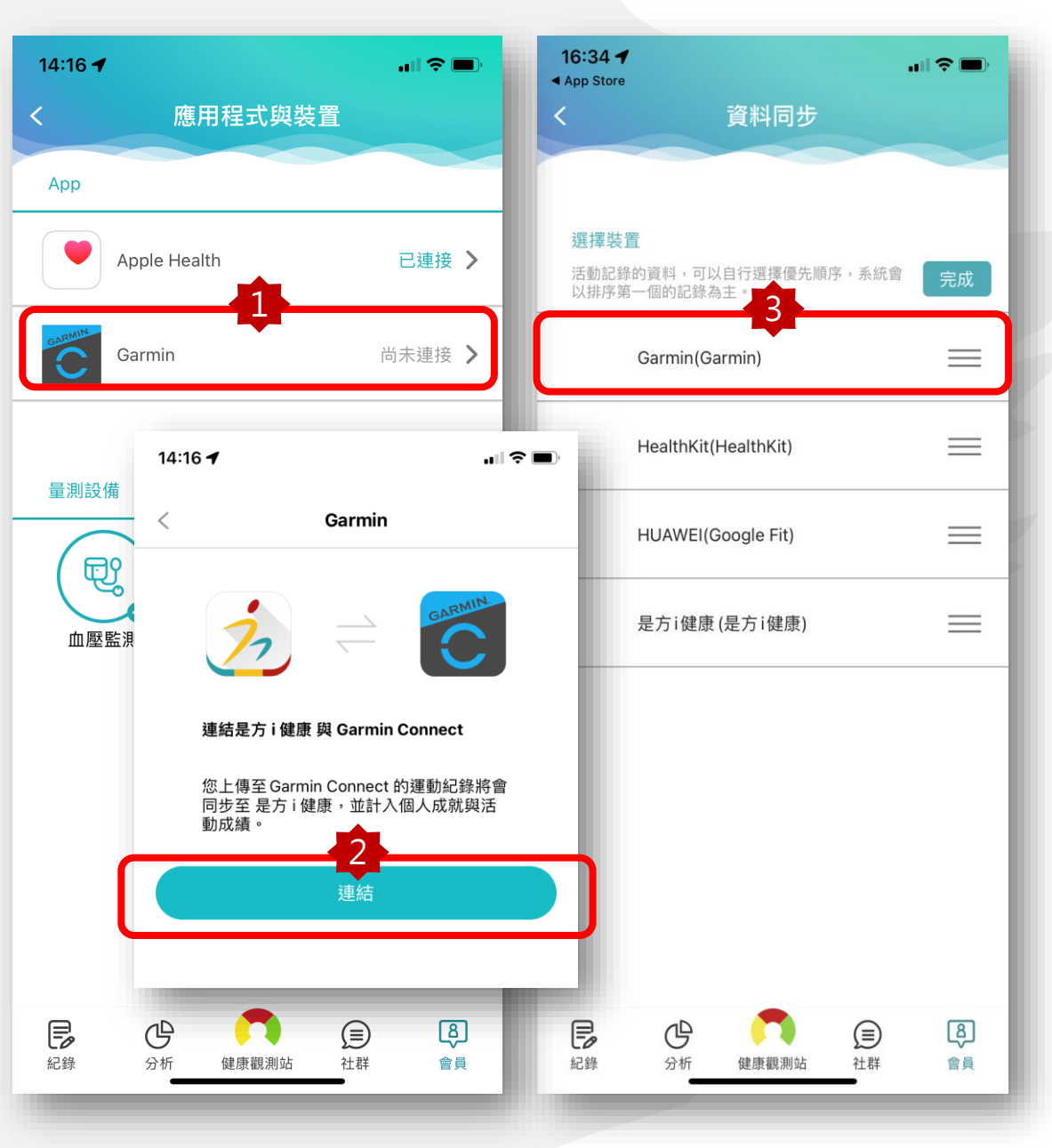

## Step3.2 連結Garmin穿戴設備

**《《**】 CHIEF | 是方

- 適用Garmin全系列手環
  ✓ 上傳數據:步數/體能訓練/心率/睡眠
- 數據上傳設定
  - ✔ 與GARMIN Connect 帳號進行連結
  - ✔ 請至會員〉設定〉資料同步排序
  - ✓ 調整GARMIN設備為第一優先

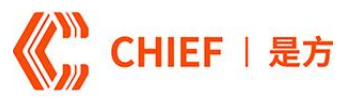

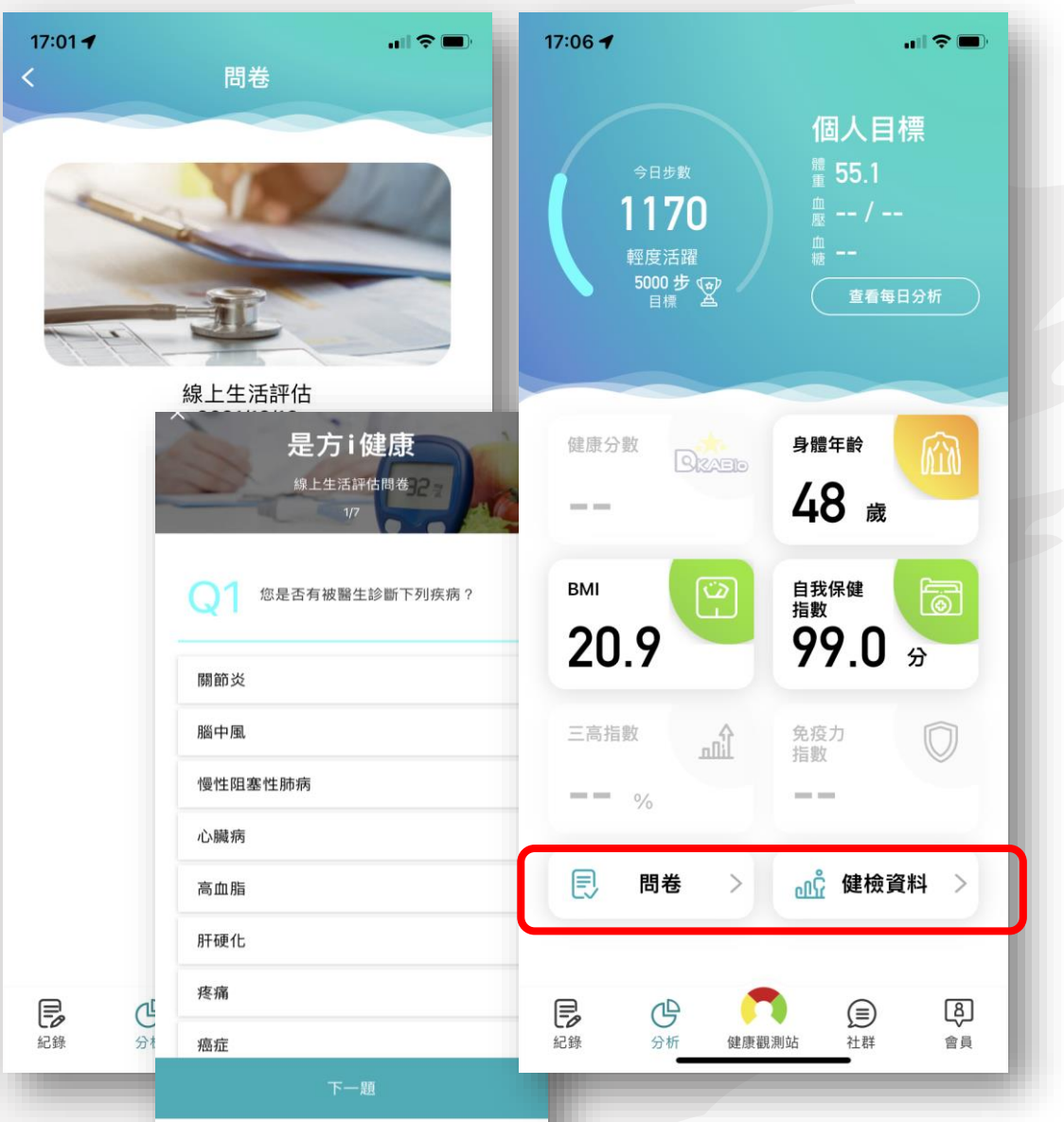

Step3.3 填寫問卷提供健康分析• 完成【線上生活評估】問卷提供健康分析結果• 點選分析〉BMI / 身體年齡 / 自我保健指數,可

 可手動輸入您的健檢報告,健康分析將會更為 貼近您目前的健康狀態!

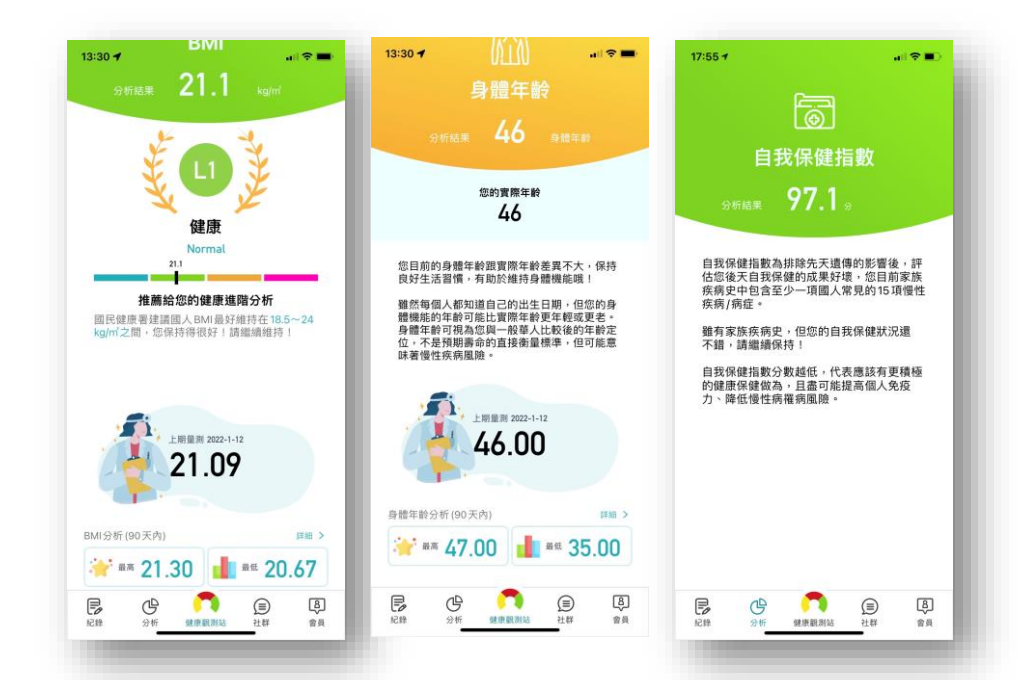

#### 註:初次分析結果為客戶註冊及問卷提供資訊進行初步分析

查看分析說明

分析結果會依據客戶每日上傳的活動記錄 / 健檢報告 / 量測數據, 會愈來愈接近個人身體狀態!

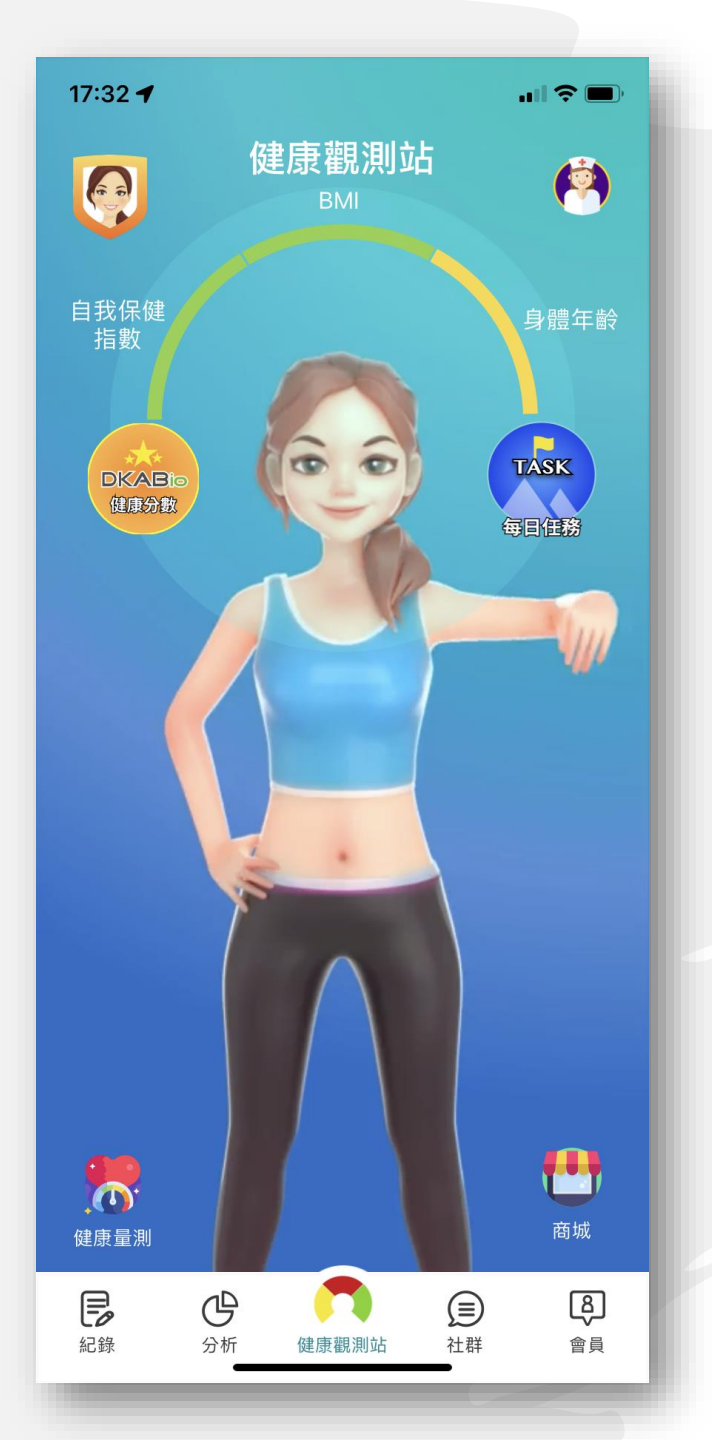

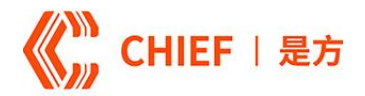

## Step 4. 健康觀測站

顯示個人目前健康狀態燈號

每日任務累積健康金幣

健康商城換好禮

健康管家提供健康新知與建議

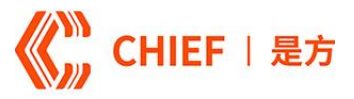

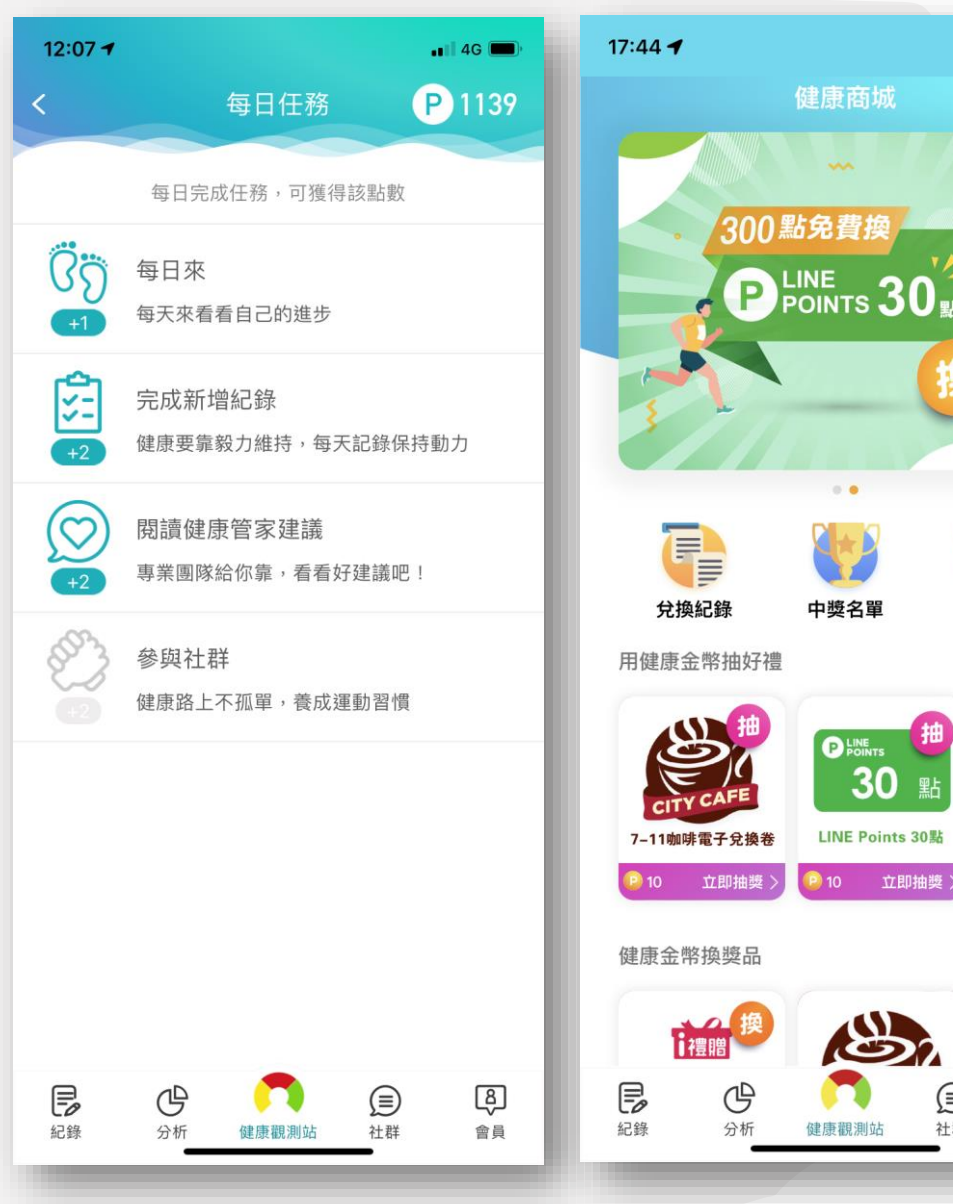

### .... 🗢 💻 (2) 42 兌換說明 更多抽獎 禮贈 \$45 7-11購物金45 2)10 立即抽 更多商品 PLINE ß 社群 會員

## Step 5. 每日任務積點回饋

#### 完成每日任務累積健康點數

- 每天登入贈點
- 新增紀錄
- 閱讀健康管家新知與建議
- 參與社群挑戰活動

#### 點點金幣健康商城好禮換或參加抽獎

以及限回

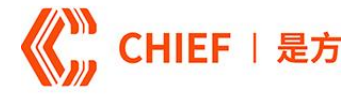

#### 08:01

Hi 米米米米, 空氣指數 AQI為 18, 空氣品質狀態為綠燈,可正 常戶外活動。.

<u>新北市新莊區12</u>點到18點平均 降雨機率為21%,平均氣溫為31 度,平均紫外線指數為3,天氣 晴朗,可以進行戶外運動。

建議 BMI屬高風險之用戶運動時 之強度由最大心跳的 60% 開始, 逐步增加為最大心跳的 85%。頻 率為每週 5~7 次,每次 45~60 分鐘,而要達到減重效果,每週 身體活動須超過 2000 大卡。建 議您可以從事低強度間歇運動, 如:慢走、健行與慢跑、槌球交

09:02

哈囉!米米米米 想要有健康的身體,就要靠平常 好習慣的累積,一起維持好習慣

## Step 6. 個人健康訊息

- 結合地理位置氣象資料,提供個人化運動建議
- 健康專業媒體文章分享

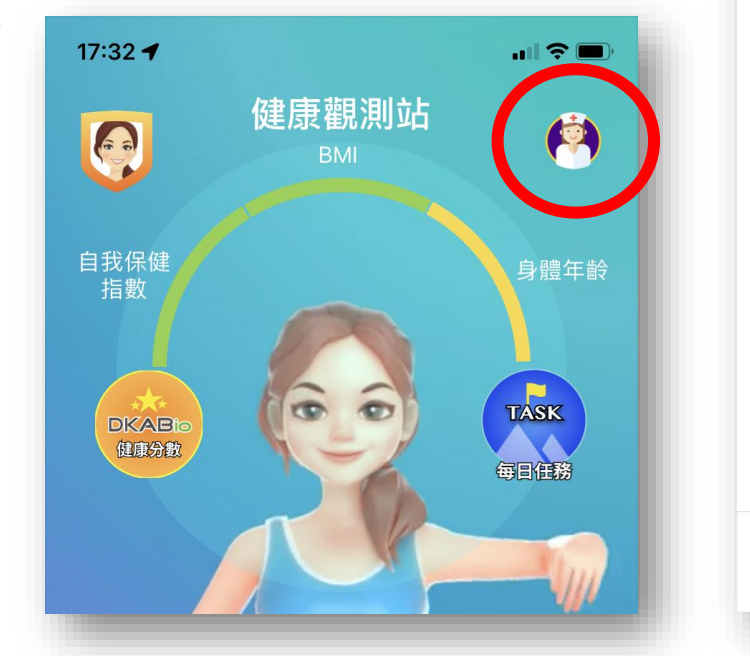

#### 09:03 哈囉!米米米米 人體代謝隨著年紀增長漸漸緩 ,想透過飲食減輕負擔又營養 **精撰3則營養好文推薦給您** 增強免疫力就靠維生素 C、D! 紅心芭樂、香菇、鮭魚含量最 高,營養師教你怎麼吃 👁 https://bit.lv/3ioAuEY 吃堅果會變瘦?堅果熱量高卻不 易胖! 堅果五大益處一次看 🙂 https://bit.ly/3jpnmj5 高脂肪飲食可能導致「慢性疼 生酮**的**合該乍麻 [6] B ß 紀錄 分析 社群 會員 健康觀測站

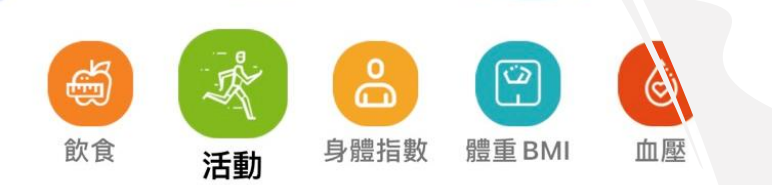

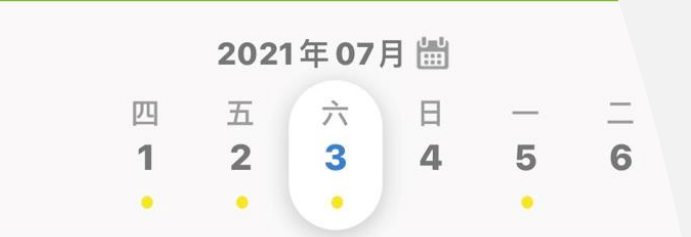

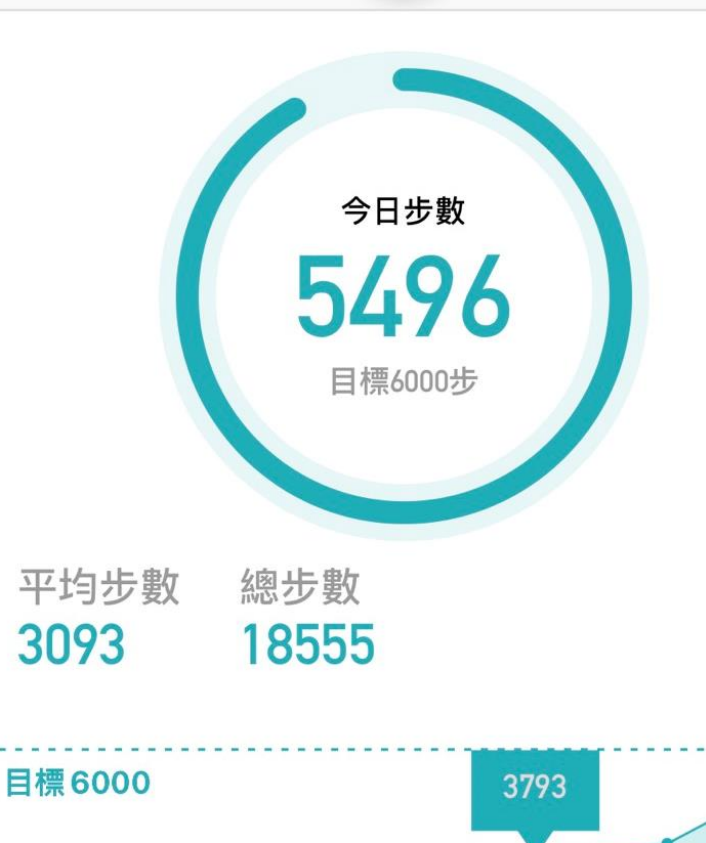

### CHIEF | 是方

Step 7. 活動紀錄

- 輕鬆查看每日步數及訓練記錄
- 自動上傳:
  - ✓ Health kit / Google fit
     ✓ 手環 (Garmin)
- 手動新增:活動記錄

| )8:53 <del>1</del>  |                  | all 🗢 🛙       | 08:53 1 |            | all 🗢 🔳 |
|---------------------|------------------|---------------|---------|------------|---------|
|                     |                  |               |         |            |         |
|                     |                  |               |         | 請選擇運動類別    |         |
| 新增建                 | 190              | ×             |         | 健身房訓練      |         |
| 時間                  | 2021年7           | 月6日08:53      | _       | 跑步         |         |
| 運動類別                |                  | 健身房運動 >       |         | 散步         |         |
| 運動持續時               | 36<br>8)         | <b>60</b> min |         | 騎車         |         |
| 卡路里消耗               | 量                | 400.0 Kcal    |         | 瑜珈         |         |
| 此卡路里為運動<br>據您的運動強度  | 助消耗最低參<br>寶進行調整。 | 考值,數值可依       |         | 游泳         |         |
|                     | 儲存               |               |         | 籃球         |         |
|                     |                  |               |         | 棒球         |         |
|                     |                  |               |         | 網球         |         |
| -                   |                  |               |         | 排球         |         |
|                     | -                |               |         | 高爾夫球       |         |
| <b>に</b><br>2015 分析 | 健康觀測站            | (三) (4)       | 451     | ☆析 健康觀測站 社 | 群會員     |

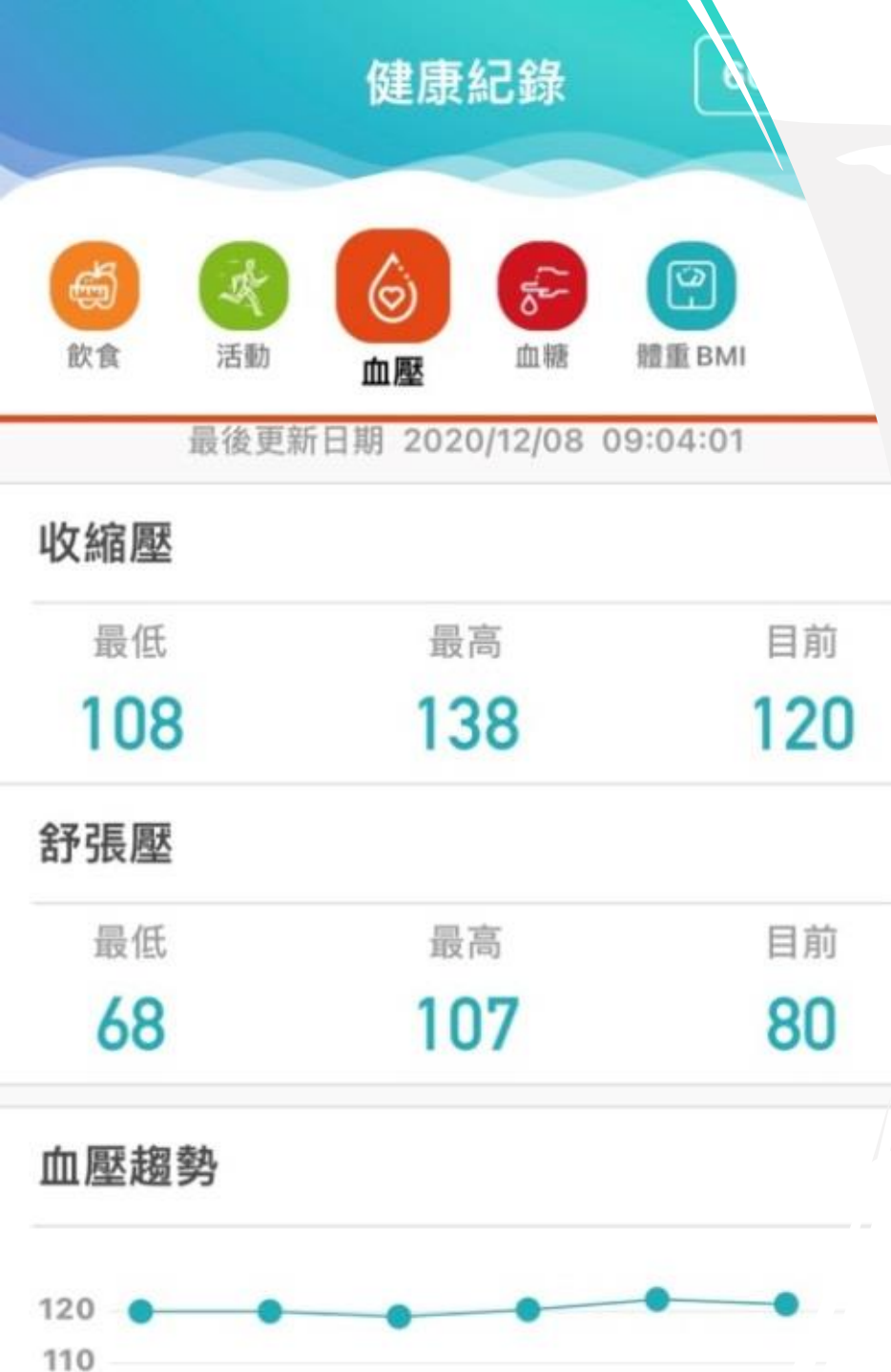

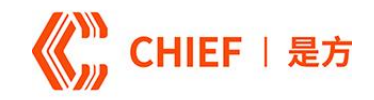

## Step 8. 血壓紀錄

- 自動上傳:
  ✓Health kit / Google fit
  ✓Rossmax: X3/X5/X9 BT
  ✓FORA福爾: FORA P30
- 手動新增:血壓記錄
- 點擊趨勢圖可看詳細記錄

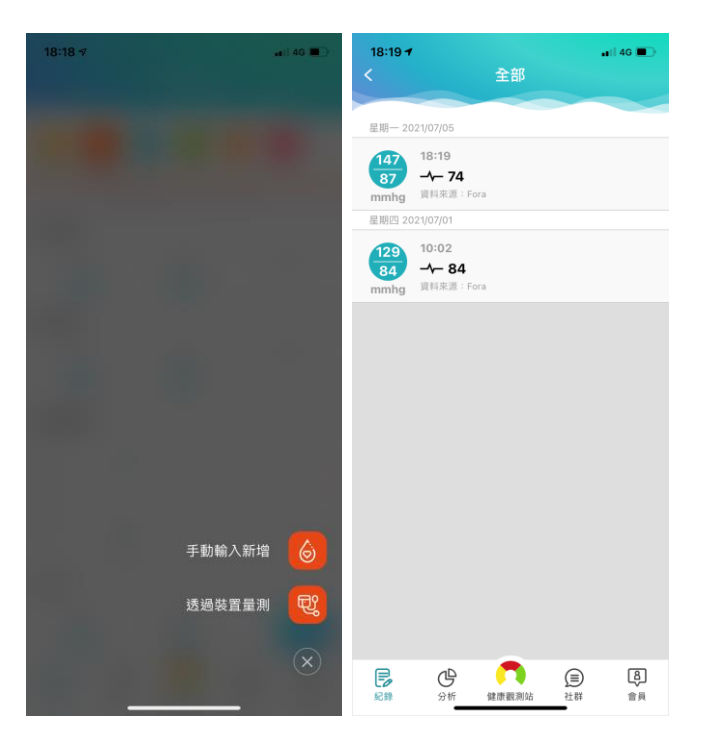

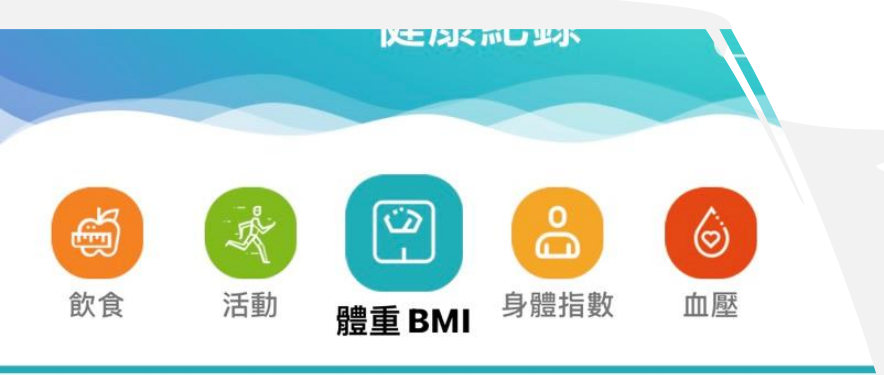

最後更新日期 2021/07/06 15:58:37

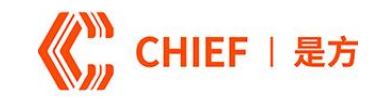

## Step 9. 體重紀錄

- 豊重

  最低
  最高
  目前
  57.3
  68.7
  57.3
- 體重趨勢

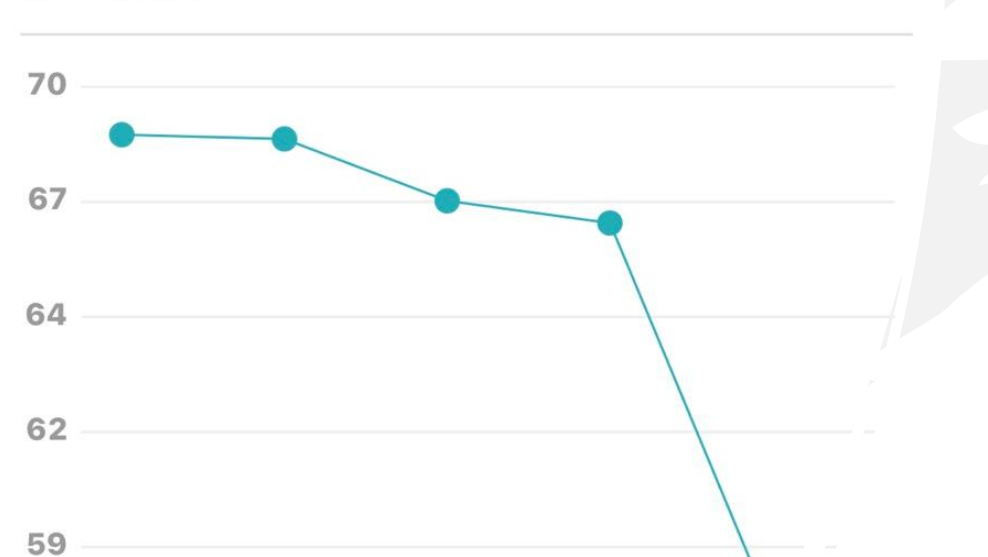

- 自動上傳:
   ✓ Health kit / Google fit
   ✓ Rossmax : WF262
   ✓ FORA福爾 : FORA W600
- 手動新增:體重記錄
- 點擊趨勢圖可看詳細記錄

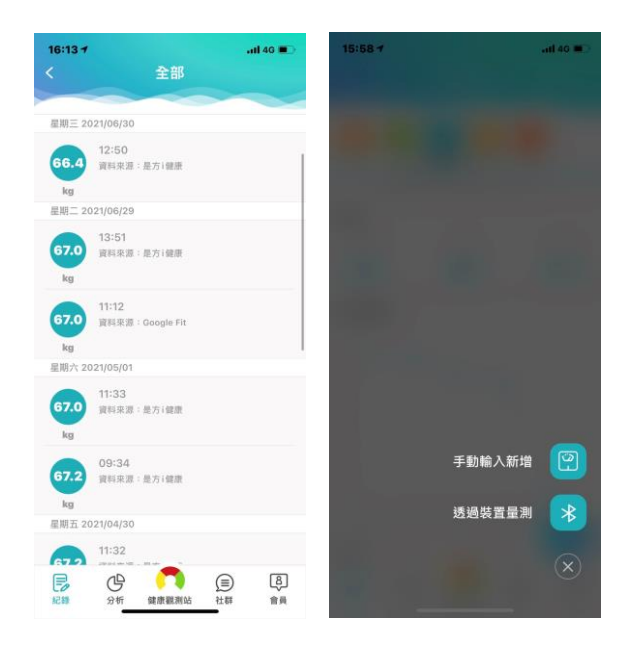

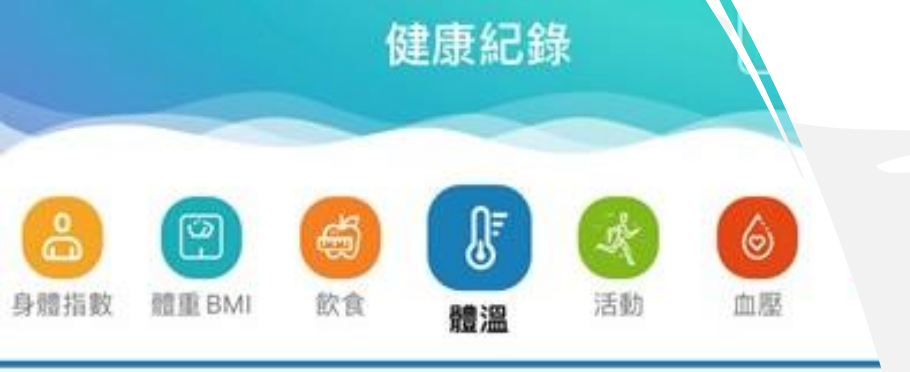

最後更新日期 2022/04/27 15:54:59

# 體溫 最低 最高 目前 36.1 37.0 36.6

#### 體溫趨勢°C

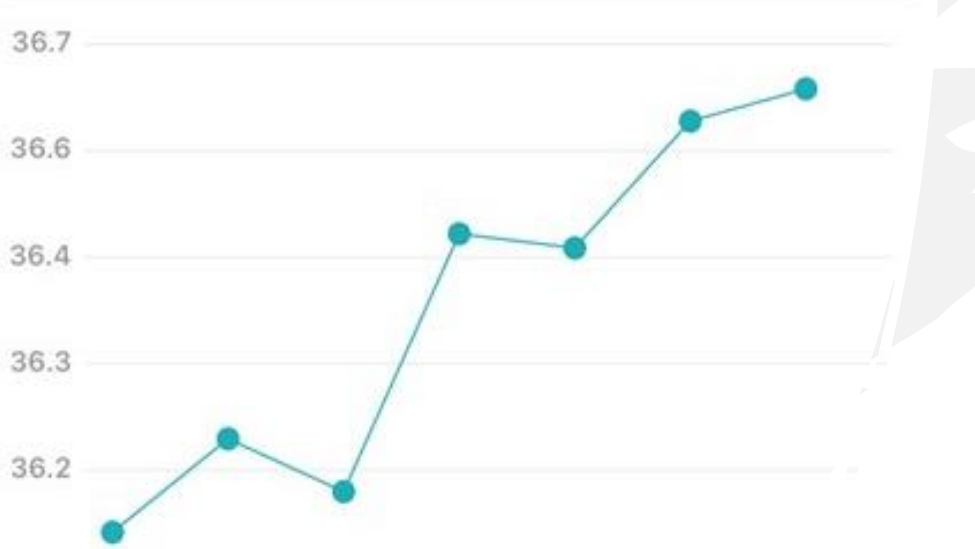

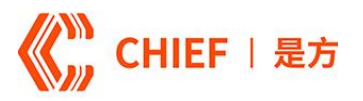

## Step 10. 體溫紀錄

- 自動上傳 : ✓Health kit / Google fit ✓Rossmax : HC700
- 手動新增:體溫記錄
- 點擊趨勢圖可看詳細記錄

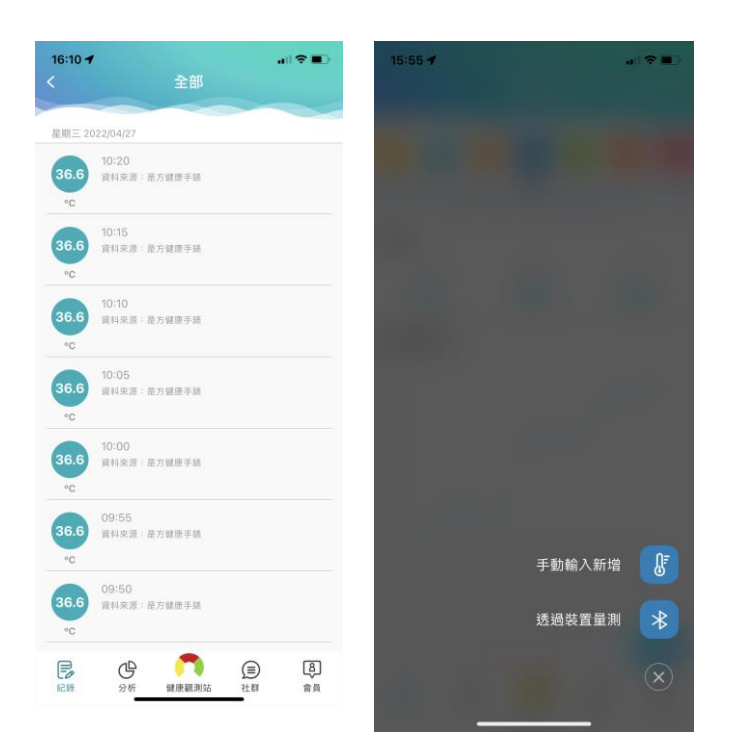

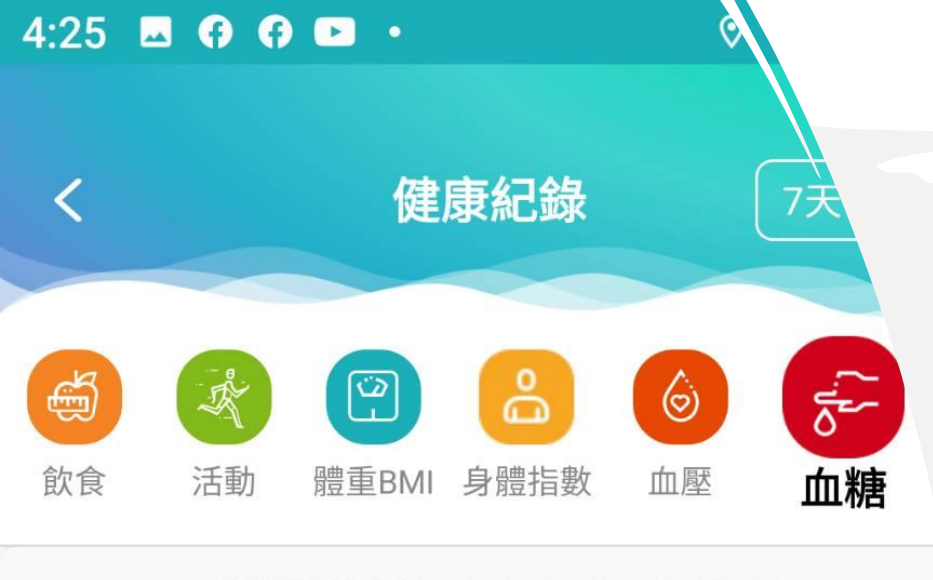

最後更新日期 2021-07-06 16:25:46

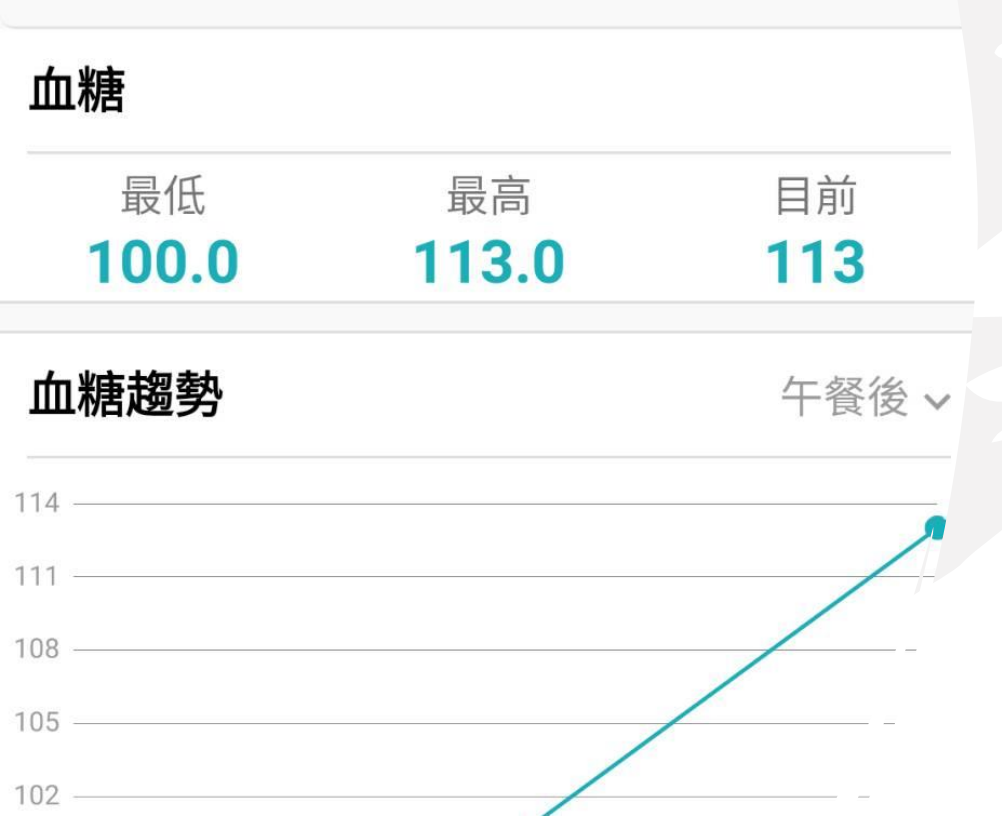

### **CHIEF** | 是方

- Step 11. 血糖紀錄
- 自動上傳:
   ✓ Rossmax: HS200BT
   ✓ FORA福爾: TD-4272B
- ●手動新增:血糖記錄
  ✓早餐前(空腹)
  ✓早餐後
  ✓午餐(前/後)
  ✓晩餐(前/後)
  ✓點心(前/後)
- 點擊趨勢圖可看詳細記錄

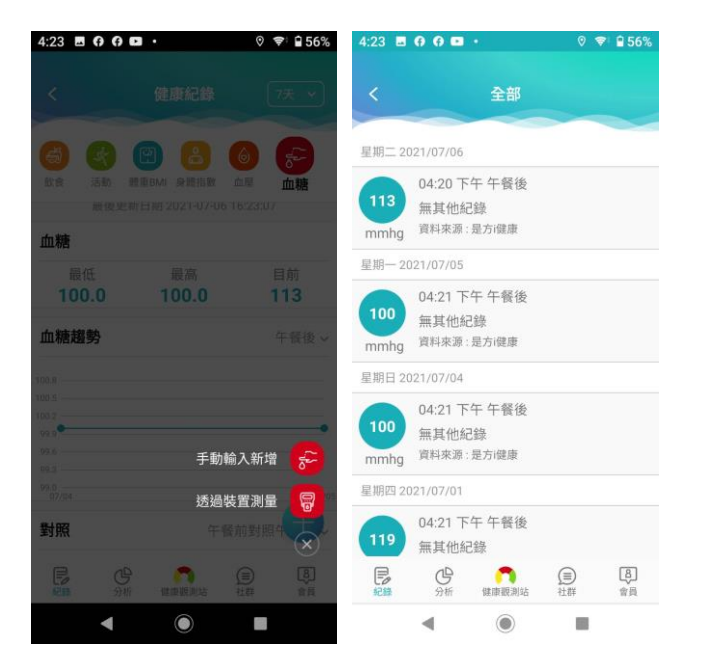

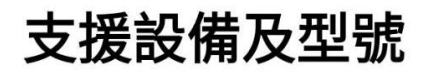

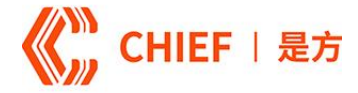

#### rossmax

藍芽血壓機 X3 BT/ X5 BT / X9 BT

藍芽血糖機 HS200 BT

藍芽體重機 WF262

FORA 福爾 藍芽血壓機 FORA P30

藍芽血糖機 TD-4272B

藍芽體重機 FORA W600

### Step 12.量測設備藍芽連結主動上傳

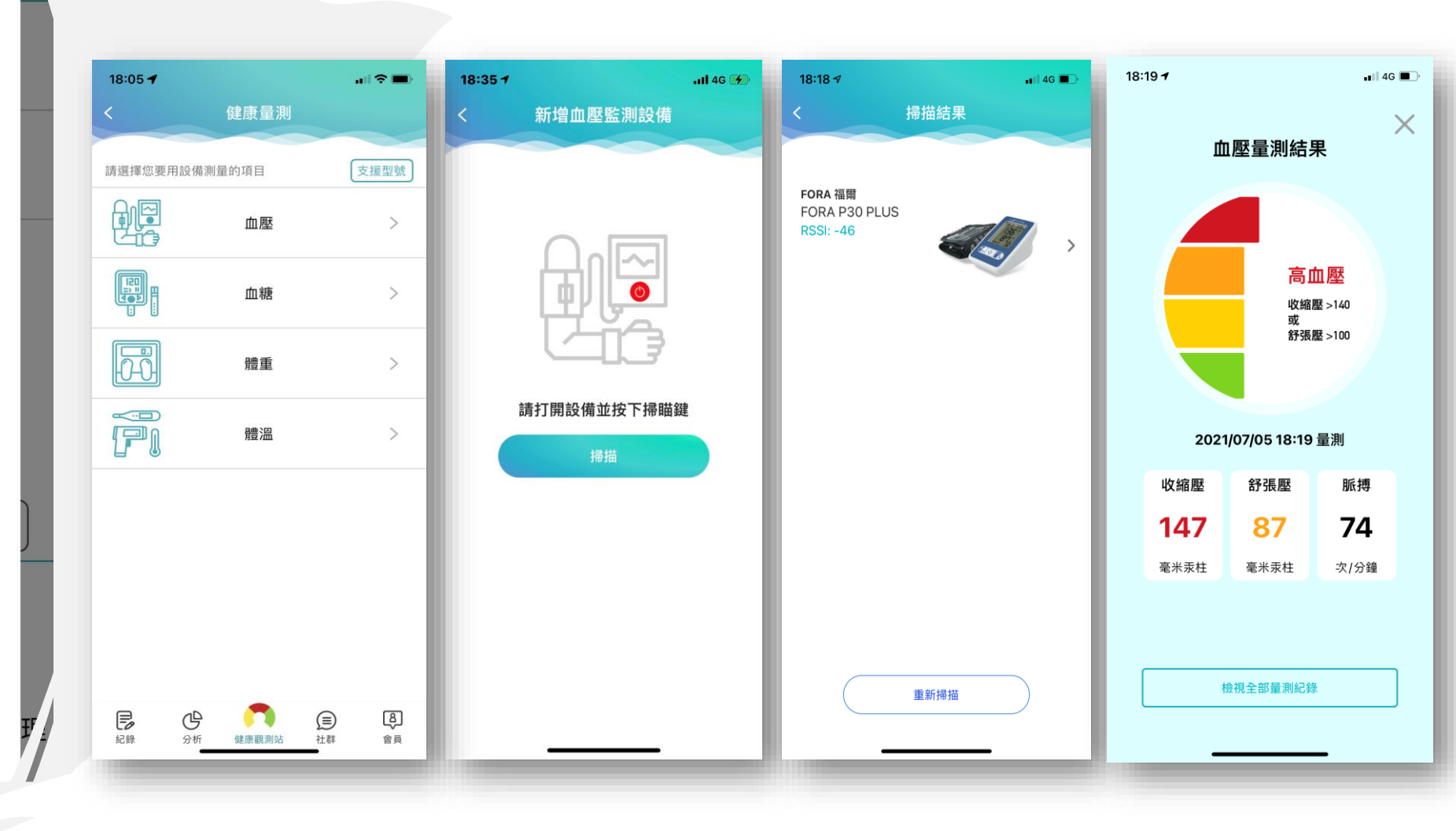

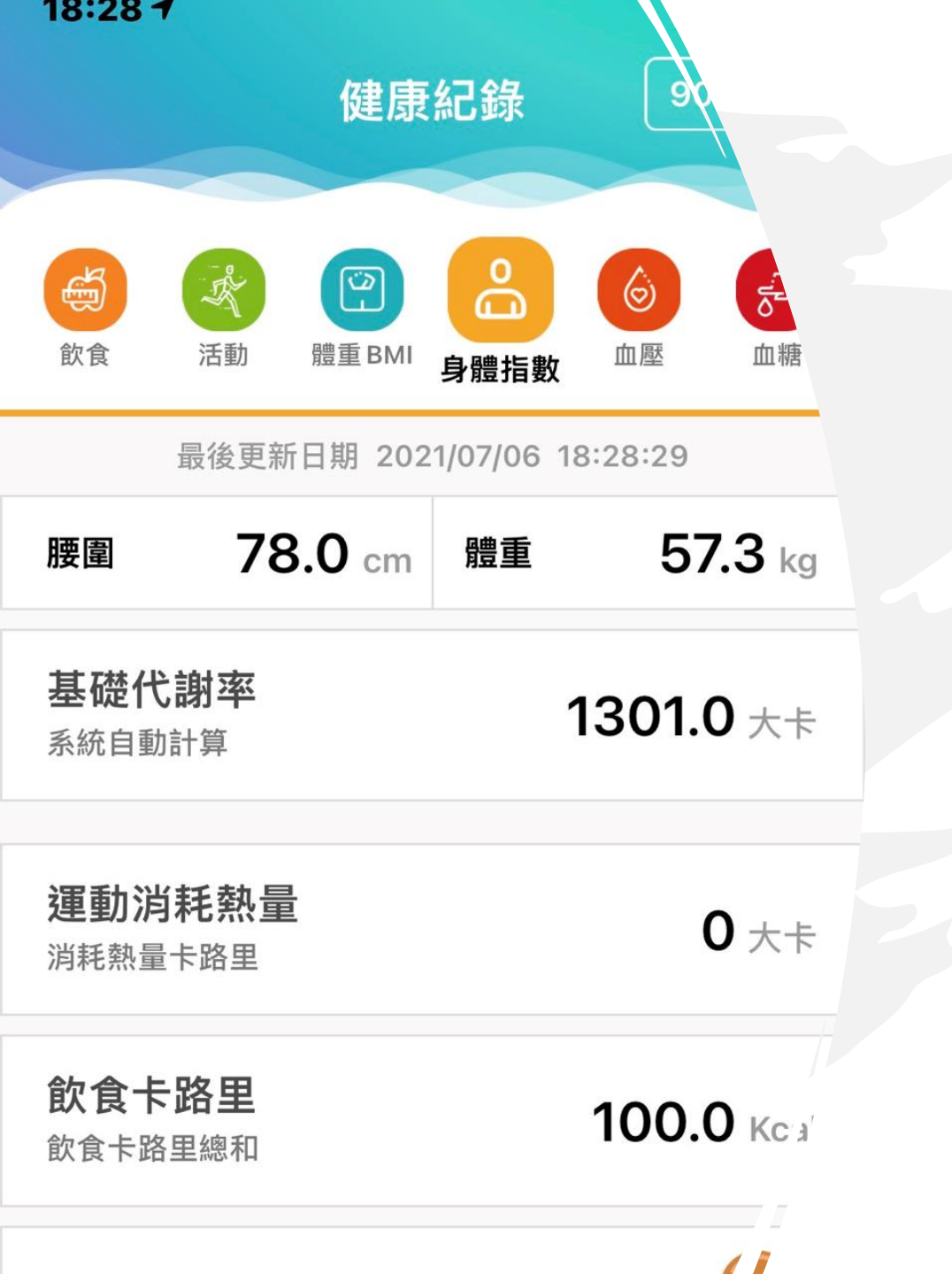

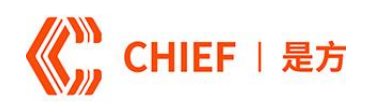

## Step 13. 身體指數

- 身體指數頁為身體數值匯總報告
- ✔腰圍
- ✔體重
- ✓基礎代謝率
- ✓當天運動消耗熱量✓每日飲食卡路里

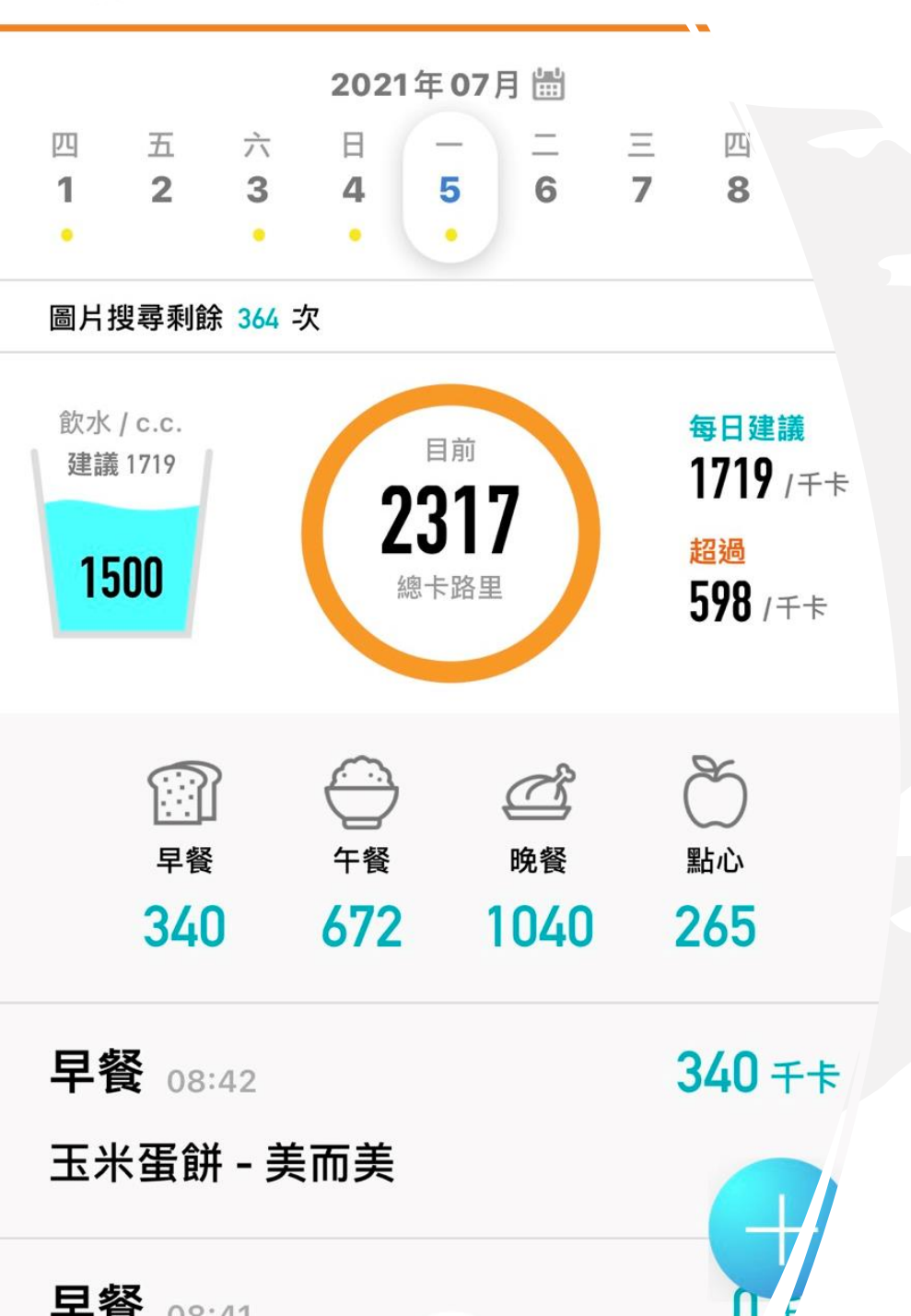

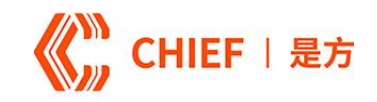

## Step 14. 飲食紀錄

- AI圖片辨識或文字搜尋食物
- 菜單圖片辨識記錄用餐內容
- 追蹤彙整用戶每日營養概況

|          | al 🗢 🗰   | 18 | ::18 🕇                                          |            | 📲 4G 🔳               |
|----------|----------|----|-------------------------------------------------|------------|----------------------|
|          |          |    | ĪD                                              | 食物資料庫      |                      |
|          |          |    | 飯糰                                              |            | 8                    |
|          |          | 0  | 肉鬆御飯糰 (7-1                                      | 11)        | 1 個 103 g, 213 大卡    |
|          |          | 0  | 泰式打拋雞御飯                                         | 瓦糰 (7-11)  | 1 個 113 g, 203 大卡    |
|          |          | 0  | 雙蔬鮪魚御飯糰                                         | (7-11)     | 1 個 109 g, 209 大卡    |
|          |          | 0  | 難肉飯御飯糰(フ                                        | 7–11)      | 1 個 105 g, 198 大卡    |
|          |          | 0  | 燒肉泡菜御飯糰                                         | (7-11)     | 1 個 111 g, 199 大卡    |
|          |          | 0  | 哇沙米鮭魚御飯                                         | 瓦糰 (7-11)  | 1 個 105 g, 212 大卡    |
|          |          | 0  | 義式香飯糰 - 怡                                       | 客          | 1個, 474 大卡           |
| 使用圖片搜尋飲食 | <b>6</b> | 0  | 肉鬆菜脯紫米風                                         | l味飯糰       | 1 個 214 g, 559 大卡    |
| 使用文字搜尋飲食 |          | 0  | 鮪魚飯糰 - OK f                                     | 更利商店       | 1份, 118 大卡           |
|          |          | 0  | 鹽烤豚御飯糰 -                                        | OK便利商店     | 1個, 200 大卡           |
| 新增飲水量    |          | 0  | 和風嫩雞飯糰 -                                        | OK便利商店     | 1份, 133 大卡           |
|          | ×        | 0  | 肉燥飯糰 - OK (                                     | 更利商店       | 1 份 110 g, 195 大卡    |
|          |          | 0  | 醬燒鮮菇三角飯<br>———————————————————————————————————— | i糰 - OK便利商 | <b>所店</b> 1份, 215 大卡 |

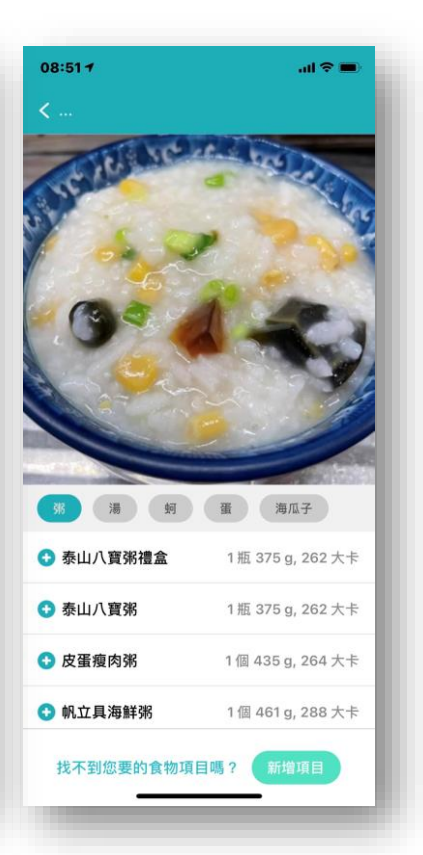

#### 顯示設定

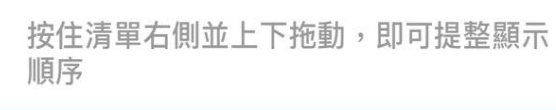

\_

 $\equiv$ 

 $\equiv$ 

 $\equiv$ 

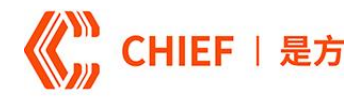

121

## Step 15. 健康紀錄功能設定

健康記錄可依據您常使用的記錄功能顯示或隱藏

-ш <u>э</u>

血壓

• 可調整記錄功能順序

08:47 1

÷

飲食

活動

• 設定方式: 會員 〉 設定 〉 記錄功能設定

健康紀錄

體重BMI

身體指數

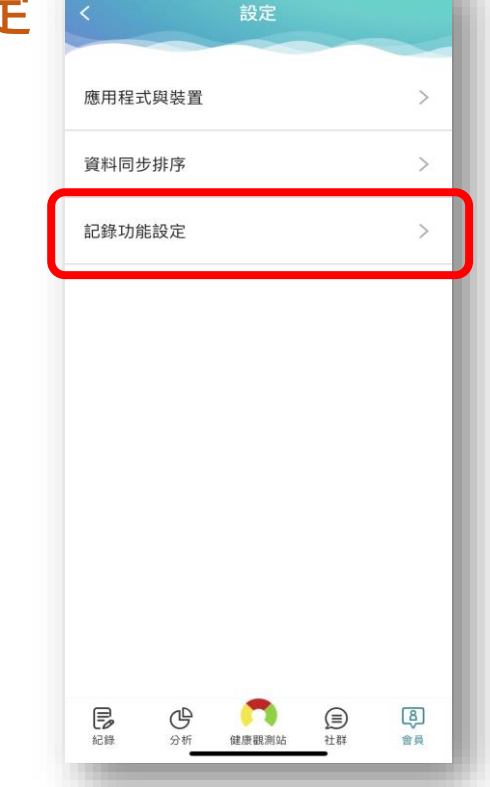

18:18 1

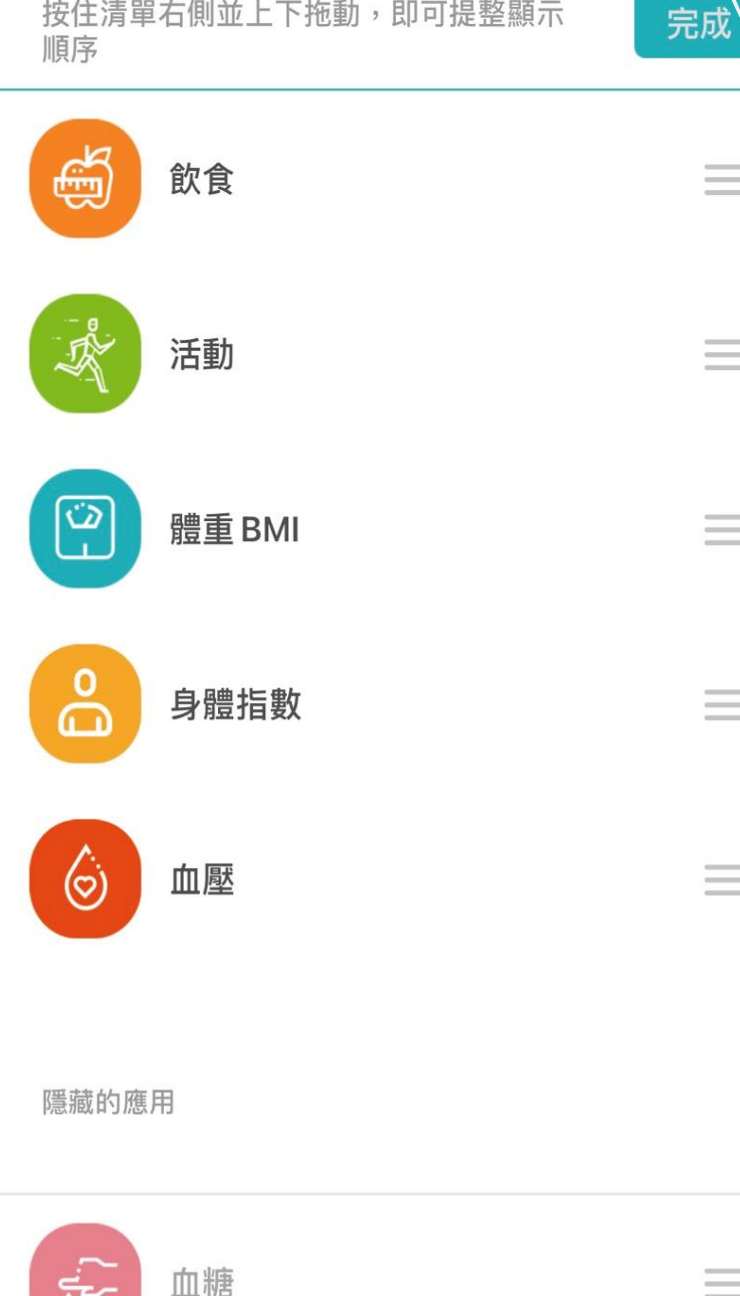

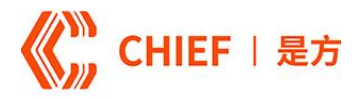

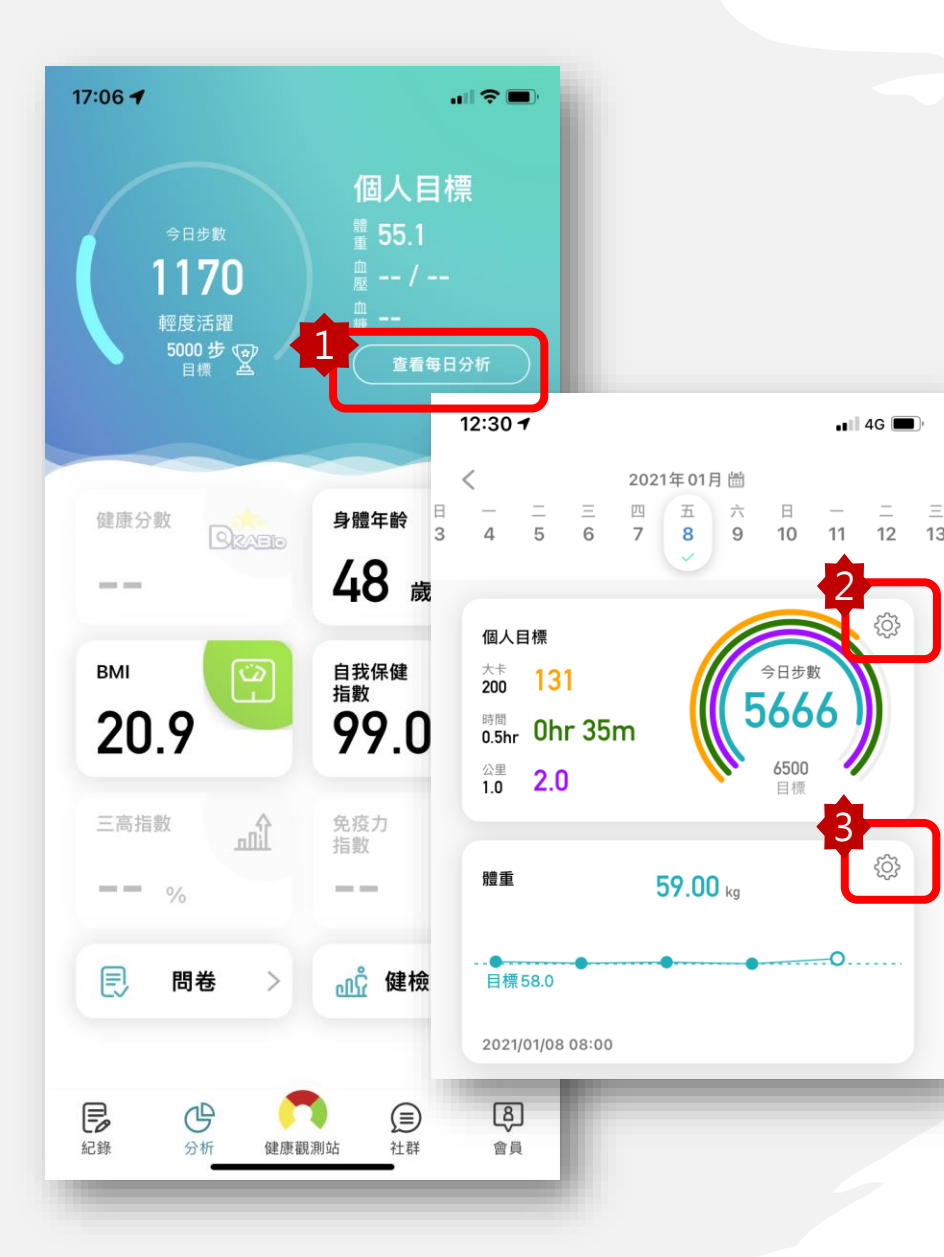

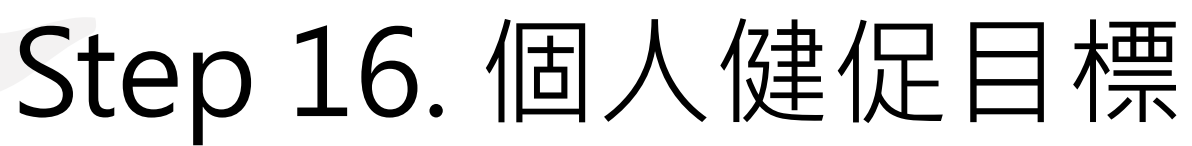

・設定個人目標及查閱達成狀態
 ✓每日步數

✓運動時間✓運動距離

✓消耗卡路里

✓飲水量

✔體重

• 個人目標達標互動提醒

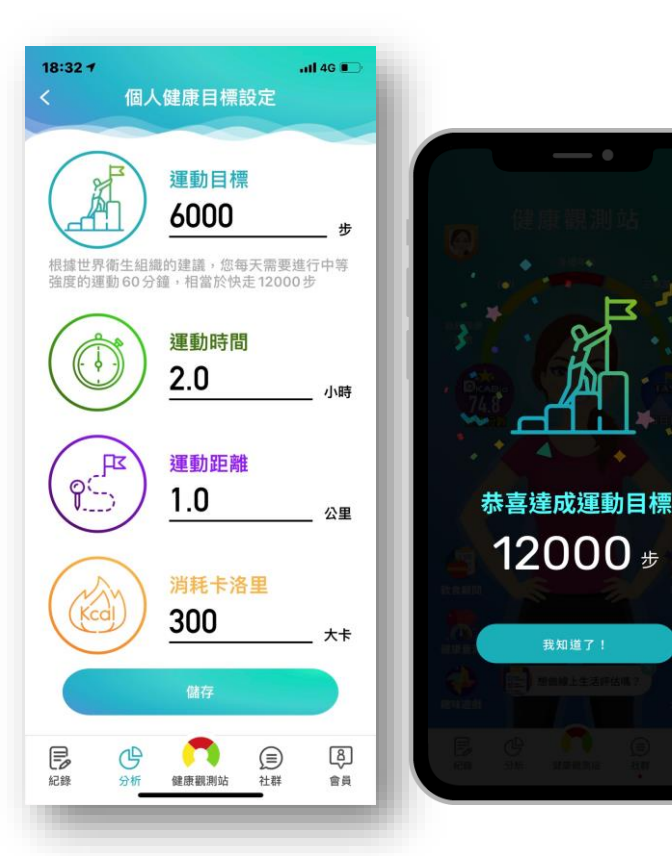

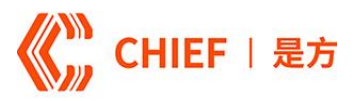

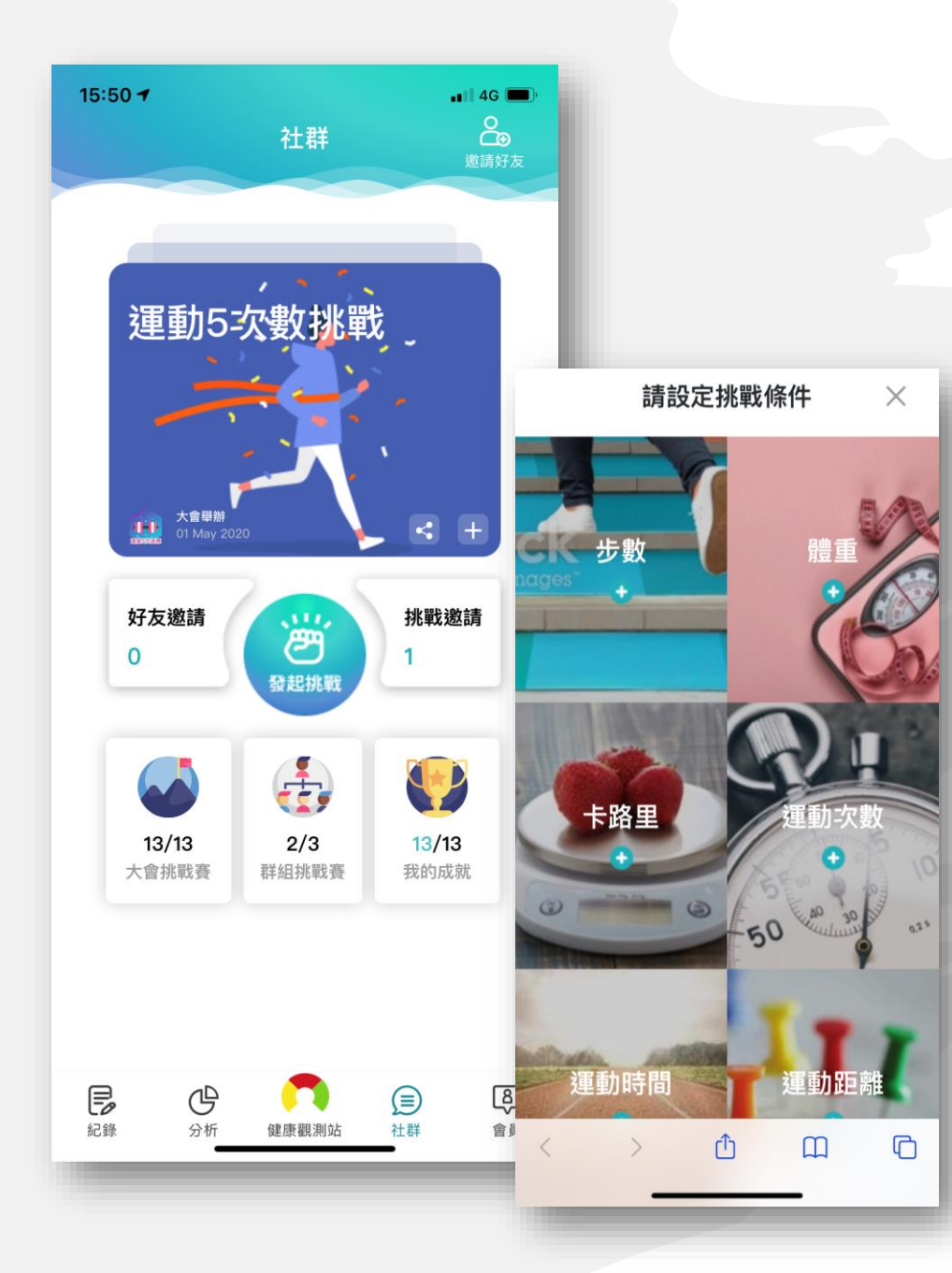

## Step 17. 社群挑戰

- 連結健康與活動記錄,提供社群互動挑戰競賽
- 每月舉辦大會挑戰賽,自動連結活動紀錄,時
   時查詢達標情況
- 邀請好友一起加入i健康的好夥伴,透過發起挑 戰自訂專屬親友間群組競賽活動

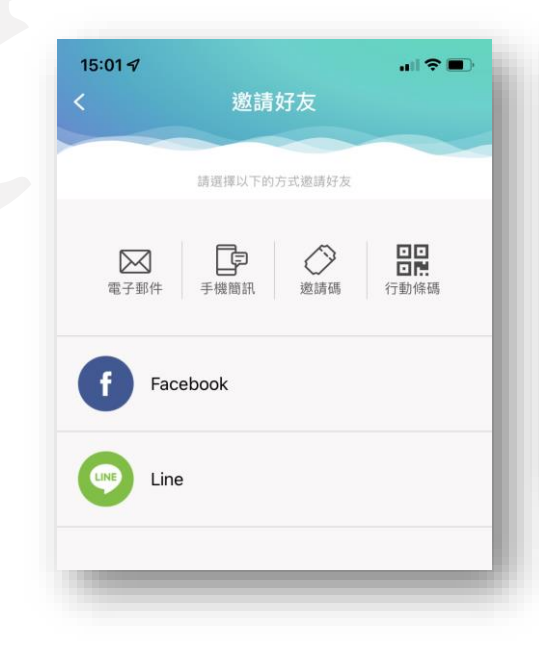

| 5         | 即將開始   | 最新                     | 歷史 |
|-----------|--------|------------------------|----|
| 20        | 22 年大會 | 會主要任                   | 務  |
|           |        |                        |    |
| 30萬步達     | 標 15萬步 | 達標<br>三 上 <del>半</del> |    |
| 步行30      | )萬 年步行 | -工 <del>+</del><br>15萬 |    |
| 步         | 步      | hnch                   |    |
| ▲ 100 100 |        |                        |    |

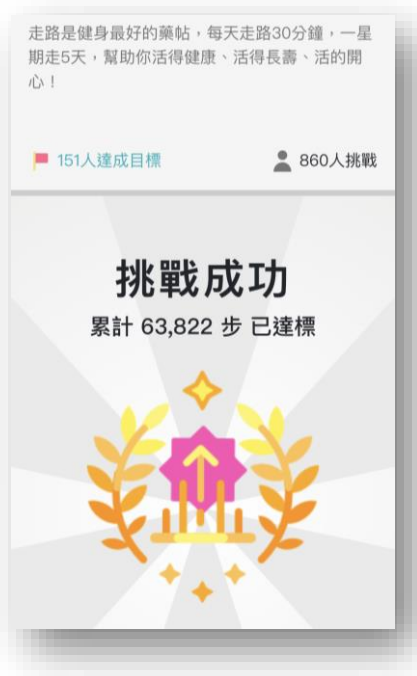

#### , 撥 2022雲林全民健康運動年 X 是方i健康

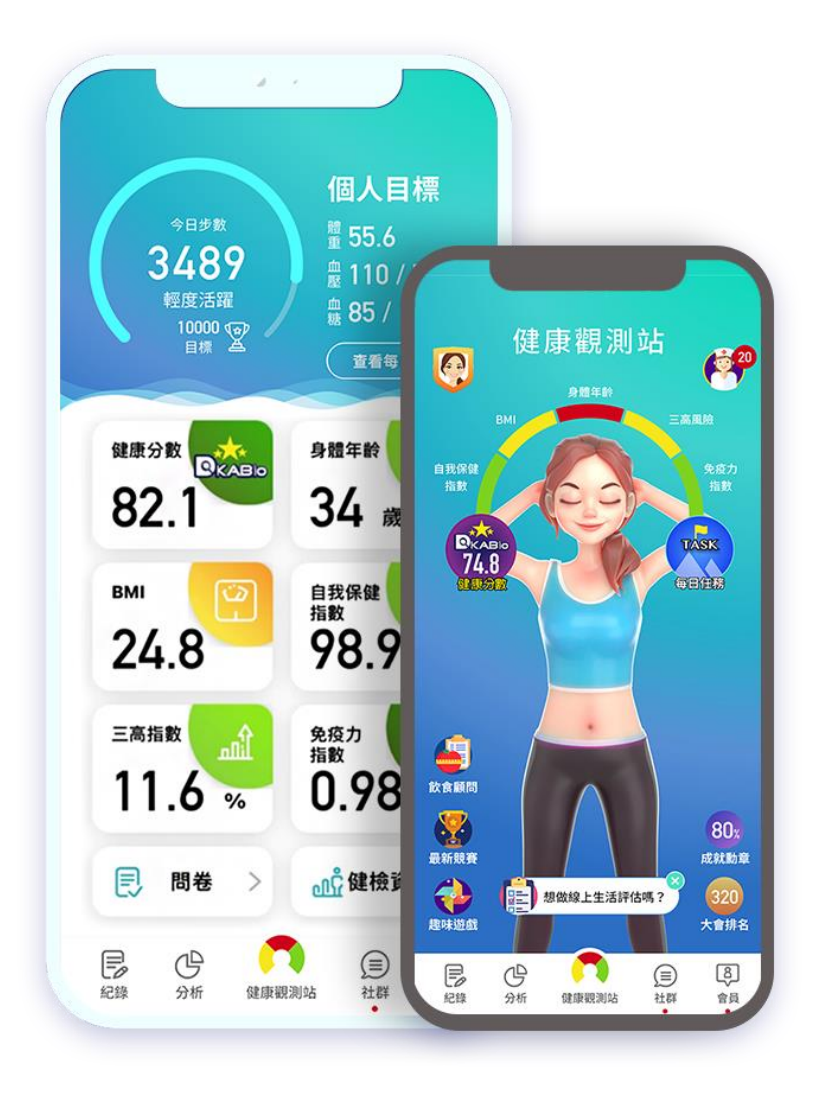

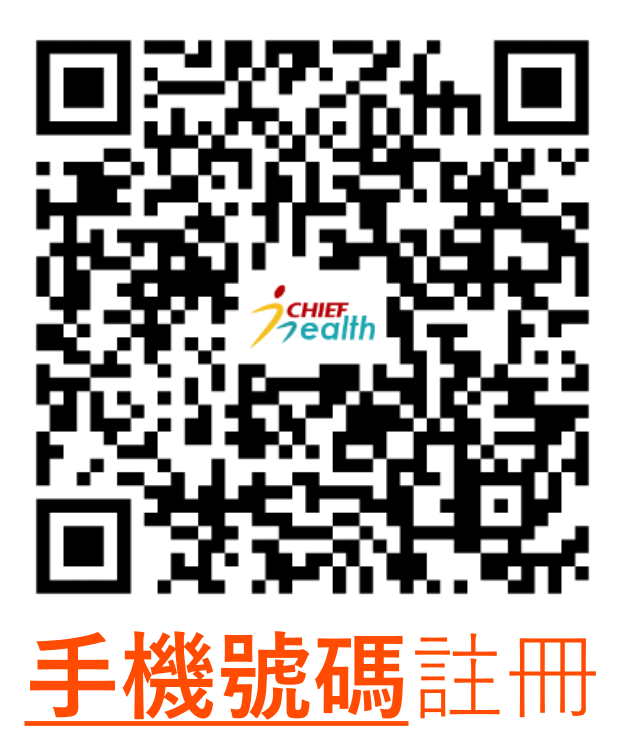

註冊推薦碼 YUNLIN

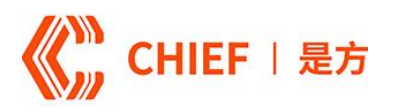

#### CHIEF | 是方 Cloud | Connect | Communication

114062 台北市內湖2F, #68, Ruiguang Rd., Nei-hu Dist.T: +886-70-1018-6688chief.com.tw區瑞光路 68 號 2 樓Taipei 114062, Taiwan, R.O.C.F: +886-2-2657-6728